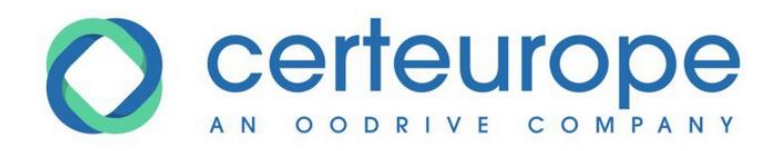

# Trusted Key Manager et Certificat CE Sur Clé USB ou Carte à puce

Manuel d'installation Windows Internet Explorer et Firefox

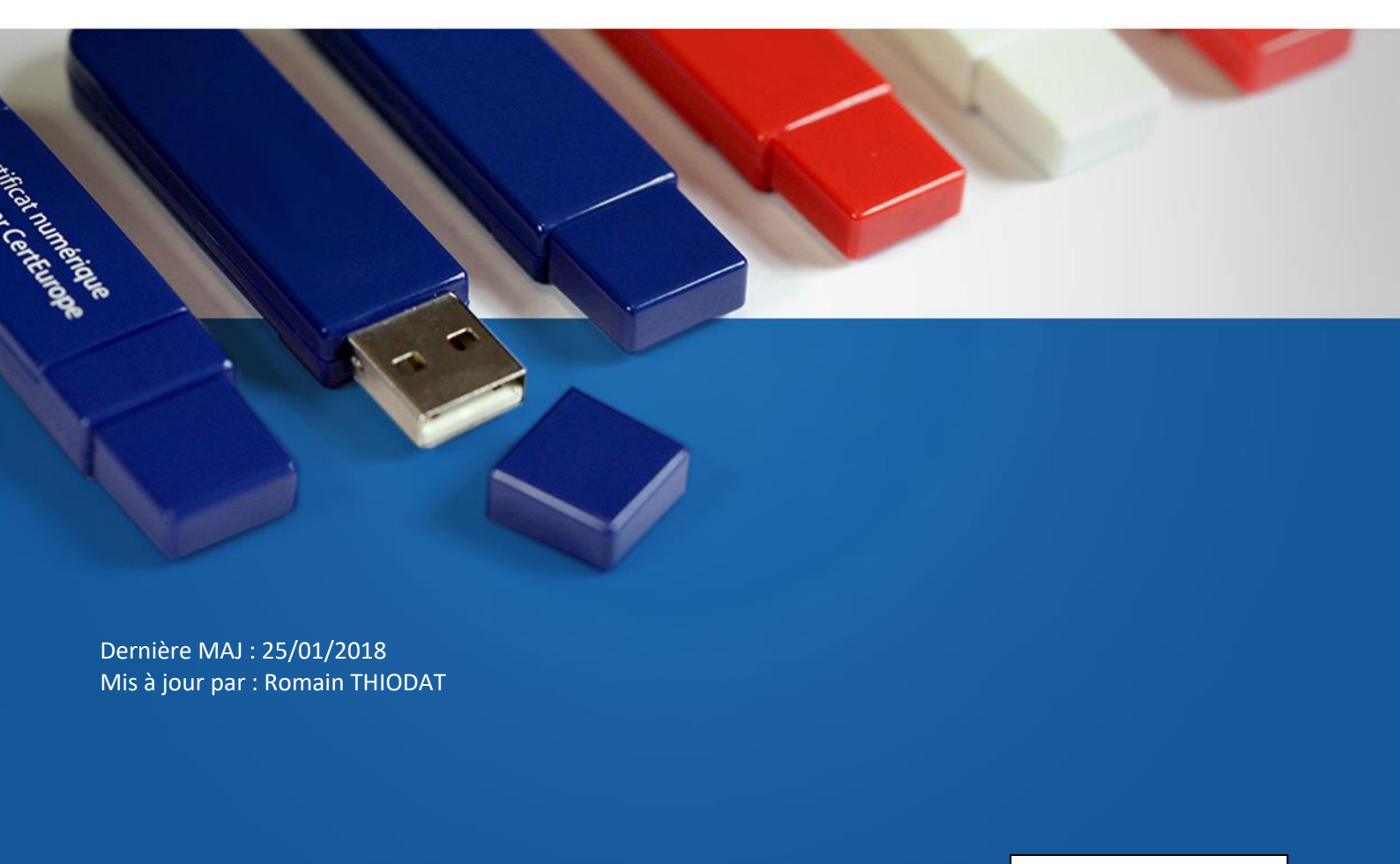

V. 25-01-2018-01

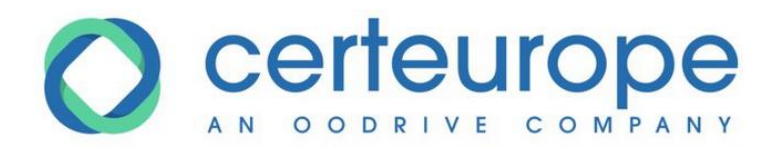

### **AVERTISSEMENT**

Sans préjudice des droits réservés et sauf autorisation, aucune partie de ce document ne peut être ni reproduite, ni enregistrée ou introduite dans un système de consultation, ni transmis sous quelque forme ou par quelque moyen que ce soit sans la permission écrite du GROUPE OODRIVE.

Toute autre demande de permission de reproduire et d'exemplaires du présent document doit être adressée au GROUPE OODRIVE.

### LISTE DE DIFFUSION

| Société    | Rôle                                    |
|------------|-----------------------------------------|
| CertEurope | Collaborateurs et clients de CertEurope |
|            |                                         |
|            |                                         |

### **MODIFICATIONS**

| Date       | État   | Version          | Auteur            | Comment                                                         |  |
|------------|--------|------------------|-------------------|-----------------------------------------------------------------|--|
| 17/02/2016 | Publié | V 17-02-2016-01  | Maurice SAMIMI    | Document finalisé                                               |  |
| 07/03/2016 | Publié | V 07-03-2016-01  | Guillaume CESBRON | Ajout de prérequis relatifs à l'utilisation d'une ancienne clé  |  |
| 24/03/2016 | Publié | V 24-03-2016-01  | Romain THIODAT    | Modifications liées aux paramètres de sécurité                  |  |
| 10/05/2016 | Publié | V 10-05-2016-01  | Quynh Tran        | Remplacement liens de téléchargement                            |  |
| 01/07/2016 | Publié | V01-07-2016-01   | Romain THIODAT    | Corrections dans l'indexation de<br>chapitres                   |  |
| 08/08/2016 | Publié | V08-08-2016-01   | Romain THIODAT    | Corrections diverses                                            |  |
| 10/08/2016 | Publié | V10-08-2016-01   | Romain THIODAT    | Mise à jour des écrans pour Firefox                             |  |
| 24/08/2017 | Publié | V. 24-08-2017-01 | Romain THIODAT    | Mise à jour suite à la règlementation<br>eIDAS                  |  |
| 12/10/2017 | Publié | V. 12-10-2017-01 | Romain THIODAT    | Mise à jour suite à la suppression des certificats dans Firefox |  |
| 25/01/2018 | Publié | V. 25-01-2018    | Romain THIODAT    | Mise à jour de liens + nouveau logo<br>CertEurope               |  |

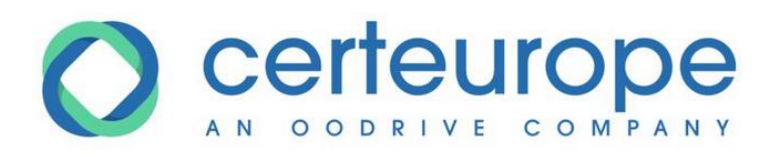

| SO   | MMAIRE                                                                        |    |
|------|-------------------------------------------------------------------------------|----|
|      |                                                                               |    |
| AVE  | RTISSEMENT                                                                    | 2  |
| LIST | E DE DIFFUSION                                                                | 2  |
| MO   | DIFICATIONS                                                                   | 2  |
| INT  | RODUCTION : NOTIONS CONCERNANT LE CERTIFICAT                                  | 4  |
| L'U1 | TILISATION D'UN CERTIFICAT ELECTRONIQUE RGS**                                 | 4  |
| POII | NTS IMPORTANTS                                                                | 5  |
| 1.   | Prérequis d'installation                                                      | 6  |
| 1.1  | Prérequis dans le cas d'une ancienne clé de certification préinstallée        | 6  |
| 1.1. | 1 Prérequis relatifs à l'utilisation unique de la nouvelle clé                | 6  |
| 1.1. | 2 Prérequis relatifs à l'utilisation concomitante de clés de différents types | 8  |
| 1.1. | 3 Lancer Internet Explorer en mode bureau                                     | 12 |
| 2.   | La Procédure d'installation du logiciel Trusted Key Manager (TKM)             | 12 |
| 2.1  | Première étape : le téléchargement et l'installation du logiciel TKM          | 13 |
| 2.2  | Deuxième étape : l'activation de la clé                                       | 14 |
| 2.3  | Troisième étape : l'installation des Autorités de Confiance sous Firefox      | 17 |
| 2.3. | 1 L'installation de l'Autorité de Confiance Certeurope ROOT CA 3              | 17 |
| 2.3. | 2 L'installation de l'Autorité de Confiance CertEurope eID ROOT               | 22 |
| 2.3. | 3 L'installation du certificat de l'Autorité Certeurope ADVANCED CA V4        | 22 |
| 2.3. | 4 L'installation du certificat de l'Autorité CertEurope eID User              | 22 |
| 2.4  | Le paramétrage de Mozilla Firefox                                             | 23 |
| 3.   | Quatrième étape : test de bon fonctionnement de votre certificat              | 26 |
| 3.1  | La génération de votre code de « Révocation d'Urgence »                       | 27 |
| 3.2  | La Révocation d'Urgence                                                       | 28 |
| 3.3  | Déblocage de la clé                                                           | 28 |
| 4.   | Changement de code PIN                                                        | 31 |

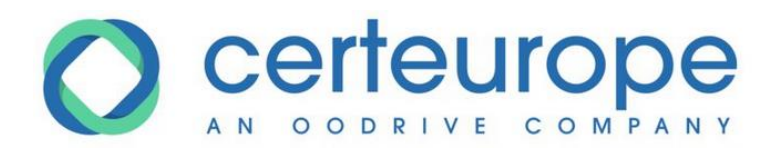

## INTRODUCTION : NOTIONS CONCERNANT LE CERTIFICAT

Il est facile, aujourd'hui, de s'octroyer une adresse e-mail sous une fausse identité ou pire encore de détourner une adresse e-mail existante.

Le certificat électronique permet de s'identifier sur Internet, de protéger et de garantir les données transmises.

#### • Identifier

Le certificat électronique est une carte d'identité électronique, matérialisée sous forme de carte à puce ou de clé USB. Le certificat électronique permet de s'identifier sur Internet. Sa légitimité est liée à l'Autorité de Certification qui le génère et à l'Autorité d'Enregistrement qui le délivre.

#### Protéger

Outre l'authentification de l'émetteur, le certificat permet d'assurer l'intégrité des documents échangés, avec l'assurance que le document reçu est identique au document initial (document Word, Excel...). Avec un logiciel de signature, ou une application intégrée à un portail, le certificat permet également de signer des documents d'un simple clic de souris.

#### Garantir

Les documents signés par un certificat RGS \*\* (remis en face à face par une autorité légitime et sur un support cryptographique clé USB ou carte à puce) sont opposables au tiers, en vertu des lois et décrets sur la signature électronique.

### L'UTILISATION D'UN CERTIFICAT ELECTRONIQUE RGS\*\*

#### Dans l'entreprise

Sécuriser, authentifier, formaliser les échanges est essentiel pour toute entreprise qui utilise les outils Internet (Extranet, Intranet, messagerie...).

Le certificat électronique facilite la gestion du service commercial (catalogues en ligne, bons de commande, factures), des ressources humaines (dates de congés, notes de frais), et du juridique (contrats, convocations aux assemblées générales...).

En signant vos courriers (lettres, contrats, bons de commande, factures, propositions commerciales...) vous leur conférez une valeur probante, ils sont ainsi opposables au tiers.

#### • Dans les administrations

Les certificats CERTEUROPE ADVANCED CA V4 sont référencés par l'administration et permettent l'accès aux téléprocédures.

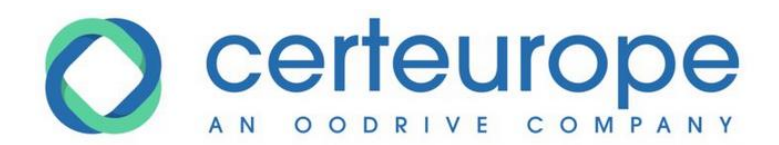

Avant de pouvoir effectuer vos télédéclarations, vous devez retirer un dossier d'inscription auprès de l'administration concernée.

#### Pour toute information :

Le site web : <u>www.certeurope.fr</u>, Ou par mail : <u>support@certeurope.fr</u>

### **POINTS IMPORTANTS**

Vous possédez bien les éléments suivants :

✓ La (ou les) clé(s) USB CertEurope qui vous a (ont) été délivrée(s) par l'Autorité d'Enregistrement.

Votre ordinateur fonctionne sous :

- Microsoft Windows 7
- Microsoft Windows 8
- ✓ Microsoft Windows 8.1
- ✓ Microsoft Windows 10

Vous utilisez le navigateur :

- ✓ Internet Explorer (à jour)
- ✓ Mozilla Firefox (à jour)

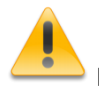

Il est nécessaire de se connecter sous un compte avec les privilèges « administrateur » avant de commencer l'installation

Certains antivirus empêchent ou ralentissent le lancement du pilote d'installation. Dans le cas où une fenêtre vous alerte, veuillez désactiver votre antivirus le temps de l'installation.

*Pour les utilisateurs d'ordinateurs fonctionnant sous Apple MAC OS, veuillez vous rendre sur notre site* <u>www.certeurope.fr</u> dans la rubrique « Accès Direct Abonnés ».

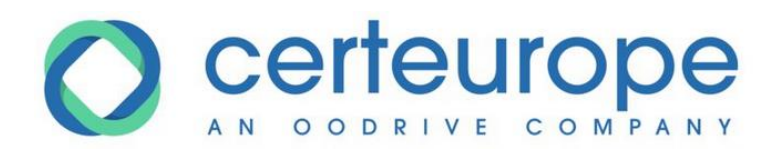

### 1. Prérequis d'installation

Afin de pouvoir utiliser convenablement votre nouveau certificat CertEurope, il convient d'effectuer plusieurs actions, suivant la configuration de votre poste à savoir :

- La version de Windows installée sur votre poste (Windows 7, 8.1 ou 10),
- Si une ancienne clé est déjà installée votre poste.

Cette section vous guidera dans les actions à effectuer.

### 1.1 Prérequis dans le cas d'une ancienne clé de certification préinstallée

Pour vérifier si une ancienne clé est bien installée, faites une recherche de « Classic Client Toolbox » dans la barre de recherche dédiée.

Si vous êtes sur Windows 8, cliquer sur l'icône de recherche dans la barre latérale pour lancer une recherche. Sur toutes autres versions de Windows, faire apparaître la recherche à partir du menu Démarrer.

Si vous ne trouvez aucune occurrence du logiciel Classic Client Toolbox sur votre poste, nous vous invitons à vous reporter aux sections suivantes du présent manuel.

Si une clé CertEurope a déjà été installée sur votre poste, deux cas de figure se présentent :

- Vous n'allez utiliser que la nouvelle clé sur le poste.
- Vous allez utiliser les deux types de clés (la nouvelle et une clé de l'ancien type) sur le même poste.

## 1.1.1 Prérequis relatifs à l'utilisation unique de la nouvelle clé

Dans le cas d'une installation de clé consécutive au simple renouvellement de votre clé CertEurope, le pilote de votre ancienne clé doit être désinstallé de votre poste de travail.

Pour lancer le gestionnaire des programmes de votre poste :

Si vous êtes sur Windows 8, faites une recherche de « Panneau de configuration » via la barre latérale (placer la souris dans un coin à droite) puis allez dans Panneau de configuration (affichage par « Catégories ») → Programmes/Désinstaller un programme.

Sur toutes autres versions de Windows, allez dans Démarrer  $\rightarrow$  Paramètres  $\rightarrow$  Panneau de configuration (affichage par « Catégories ») $\rightarrow$  Programmes/Désinstaller un programme.

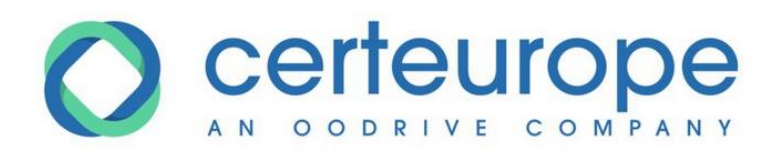

| Panneau de configuration                                                                                                    |                                                                                                    |
|----------------------------------------------------------------------------------------------------|----------------------------------------------------------------------------------------------------|
| Ajuster les paramètres de l'ordinateur                                                                                                    | Afficher par : Catégorie 💌                                                                                                    |
| Système et sécurité<br>Consulter l'état de votre ordinateur<br>Sauvegarder l'ordinateur<br>Rechercher et résoudre des problèmesSouvegarder l'ordinateur<br>Rechercher et résoudre des problèmesSouvegarder l'ordinateur<br>Rechercher et résoudre des problèmesSouvegarder l'ordinateur<br>Rechercher et résoudre des problèmesSouvegarder l'ordinateur<br>Rechercher et résoudre des problèmesSouvegarder l'ordinateur<br>Réseau et Internet<br>Choisir les options de groupe résidentiel et de<br>partageSouvegarder l'état et audio<br>Afficher les périphériques et imprimantes<br>Ajouter un périphériqueSouvegarder l'état et un programmes<br>Désinstaller un programmes<br>Obtenir des programmes | Comptes d'utilisateursModifier le type de compteModifier le type de compteModifier le thème<br>Modifier l'arrière-plan du Bureau<br>Modifier la résolution de l'écranModifier les claviers ou les autres méthodes d'entrée<br>Modifier la langueMotifier les claviers ou les autres méthodes d'entrée<br>Modifier la langueMotifier les claviers ou les autres méthodes d'entrée<br>Modifier la langueMotifier les claviers ou les autres méthodes d'entrée<br>Modifier la langueMotifier les claviers ou les autres méthodes d'entrée<br>Modifier la langueMotifier les claviers ou les autres méthodes d'entrée<br>Modifier la langueMotifier les claviers ou les autres méthodes d'entrée<br>Motifier la langueMotifier les claviers ou les autres méthodes d'entrée<br>Motifier la langueMotifier les claviers ou les autres méthodes d'entrée<br>Motifier la langueMotifier les claviers ou les autres méthodes d'entrée<br>Motifier la langueMotifier les claviers ou les autres méthodes d'entrée<br>Motifier la langueMotifier les claviers ou les autres méthodes d'entrée<br>Motifier la langueMotifier les claviers ou les autres méthodes d'entrée<br>Motifier la langueMotifier les claviers ou les autres<br>Motifier la langueMotifier les claviers ou les autres<br>Motifier la langueMotifier les claviers ou les autres<br>Motifier les claviers<br>Dytimiser l'affichage |

| Rogrammes et fonctionnalités                                                          |                                                                                       |                                           |                             |              | _ 🗆 ×     |
|---------------------------------------------------------------------------------------|---------------------------------------------------------------------------------------|-------------------------------------------|-----------------------------|--------------|-----------|
| 🕞 🕞 🗢 🥅 🝷 Panneau de config                                                           | guration 🝷 Programmes 🝷 Programmes et fonctionna                                      | lités 🔻 🛂 🛛                               | Rechercher dans : Progra    | ammes et for | ı 🔎       |
| Page d'accueil du panneau de<br>configuration<br>Afficher les mises à jour installées | Désinstaller ou modifier un programme<br>Pour désinstaller un programme, sélectionnez | e<br>-le dans la liste et cliquez sur Dés | sinstaller, Modifier ou Rép | arer.        |           |
| Activer ou désactiver des<br>fonctionnalités Windows                                  | Organiser 🔻 Désinstaller Réparer                                                      |                                           |                             | :==          | - 🕐       |
|                                                                                       | Nom 🔺                                                                                 | ↓ Éditeur                                 | ▼ Install ▼ 1               | Taille 🚽     | Version   |
|                                                                                       | 7-Zip 9.20 (x64 edition)                                                              | Igor Pavlov                               | 08/02/2015                  | 4,53 Mo      | 9.20.00.0 |
|                                                                                       | Classic Client 6.3 Patch2                                                             | s Gemalto                                 | 19/12/2015                  | 217 Mo       | 6.30.020. |
|                                                                                       | Ext2Fsd 0.62                                                                          | Matt Wu                                   | 11/12/2015                  | 11,9 Mo      | 0.62      |
|                                                                                       | Java 8 Update 73                                                                      | Oracle Corporation                        | 28/02/2016                  | 20,8 Mo      | 8.0.730.2 |
|                                                                                       | Microsoft .NET Framework 4.5.2                                                        | Microsoft Corporation                     | 28/02/2016                  | 38,8 Mo      | 4.5.51209 |
|                                                                                       | 🥹 Mozilla Firefox 43.0.1 (x86 fr)                                                     | Mozilla                                   | 20/12/2015                  | 90,4 Mo      | 43.0.1    |
|                                                                                       | 🔯 Mozilla Maintenance Service                                                         | Mozilla                                   | 20/12/2015                  | 232 Ko       | 43.0.1    |
|                                                                                       | Oracle VM VirtualBox Guest Additions 5.0.12                                           | Oracle Corporation                        | 19/12/2015                  |              | 5.0.12.0  |
|                                                                                       | SafeNet Authentication Client 8.3                                                     | SafeNet, Inc.                             | 19/12/2015                  | 67,8 Mo      | 8.3.52.0  |
|                                                                                       | 🚾 SumatraPDF                                                                          | Krzysztof Kowalczyk                       | 30/11/2015                  | 11,5 Mo      | 3.1.1     |
|                                                                                       | Vim 7.4 (self-installing)                                                             |                                           | 20/12/2015                  |              |           |
|                                                                                       | WinCDEmu                                                                              | Bazis                                     | 19/12/2015                  |              | 3.6       |
|                                                                                       | Gemalto Version du produit : 6.30.                                                    | 020.001 Lien vers                         | le support http://www       | v.gemalto.co | m         |

Sélectionnez **Classic Client** dans la liste des programmes installés.

Faites un clic droit sur la sélection puis choisissez Désinstaller.

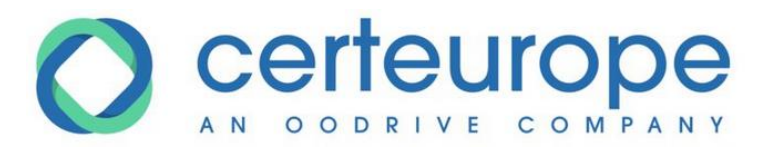

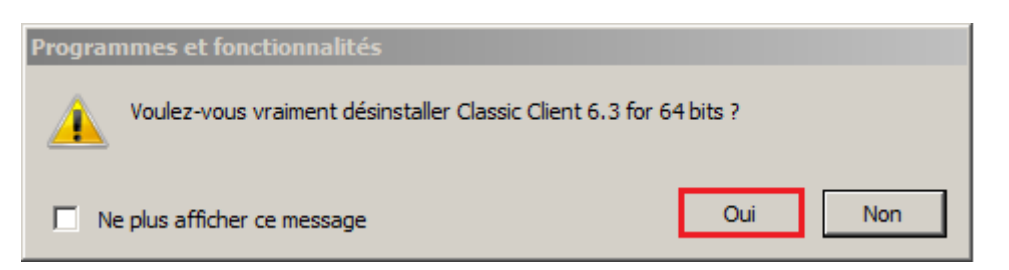

Cliquez sur **OUI** pour lancer la désinstallation du logiciel Classic Client.

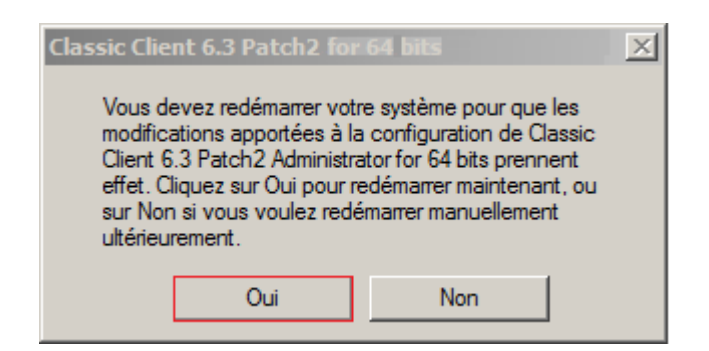

Cliquez sur **OUI** pour redémarrer votre poste de travail et finaliser la désinstallation de logiciel **Classic Client.** 

# 1.1.2 Prérequis relatifs à l'utilisation concomitante de clés de différents types

Dans le cas où une installation de clé de certification de type Gemalto a déjà été effectuée sur votre poste avant le 25 mars 2016, vous devez mettre à jour le logiciel de votre ancienne clé.

La dernière version du logiciel de votre clé peut être téléchargée en vous rendant sur le lien suivant :

https://support.certeurope.fr/telechargement-3/

Dans la partie « Mise à jour du pilote de votre ancienne clé », téléchargez la version correspondant à votre version de Windows affichée en haut de page (soit 32 bits, soit 64 bits).

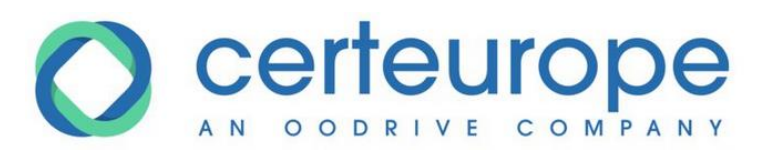

| 🚺 Téléchargements                                                                                     |                                                |                  |                          | <u> </u>  |
|----------------------------------------------------------------------------------------------------|------------------------------------------------|------------------|--------------------------|-----------|
| 🕞 🗇 🖟 🔹 grisgrisgc 🔹 1                                                                                | Téléchargements                                | 👻 🛂 Rec          | hercher dans : Télécharg | ements 😥  |
| Organiser 👻 Inclure dans la b                                                                         | vibliothèque 🔻 Partager avec 👻 Nouveau dossier |                  | :=                       | •         |
| 🔆 Favoris                                                                                             | Nom ^                                          | Modifié le       | Туре                     | Taille    |
| Bureau  Emplacements récents  Profil  Eléchargements  Bibliothèques  Documents  Tages  Musique Vidéos | Classic_Client_64_User_setup.msi               | 01/03/2016 18:07 | Package Windows I        | 55 488 Ko |
| 🤣 Groupe résidentiel                                                                                  | ▼                                              |                  |                          |           |
| 1 élément                                                                                             |                                                |                  |                          |           |

Une fois le logiciel téléchargé sur votre poste, veuillez effectuer les actions suivantes :

Fermez tous les programmes et applications.

Lancez le programme d'installation (double cliquez sur le fichier qui vient d'être téléchargé). L'écran d'installation ci-après apparaît.

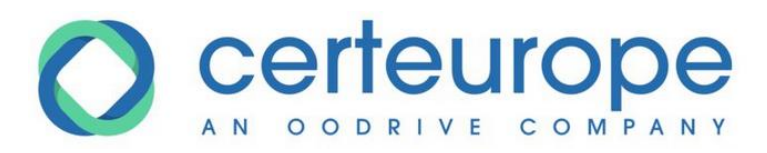

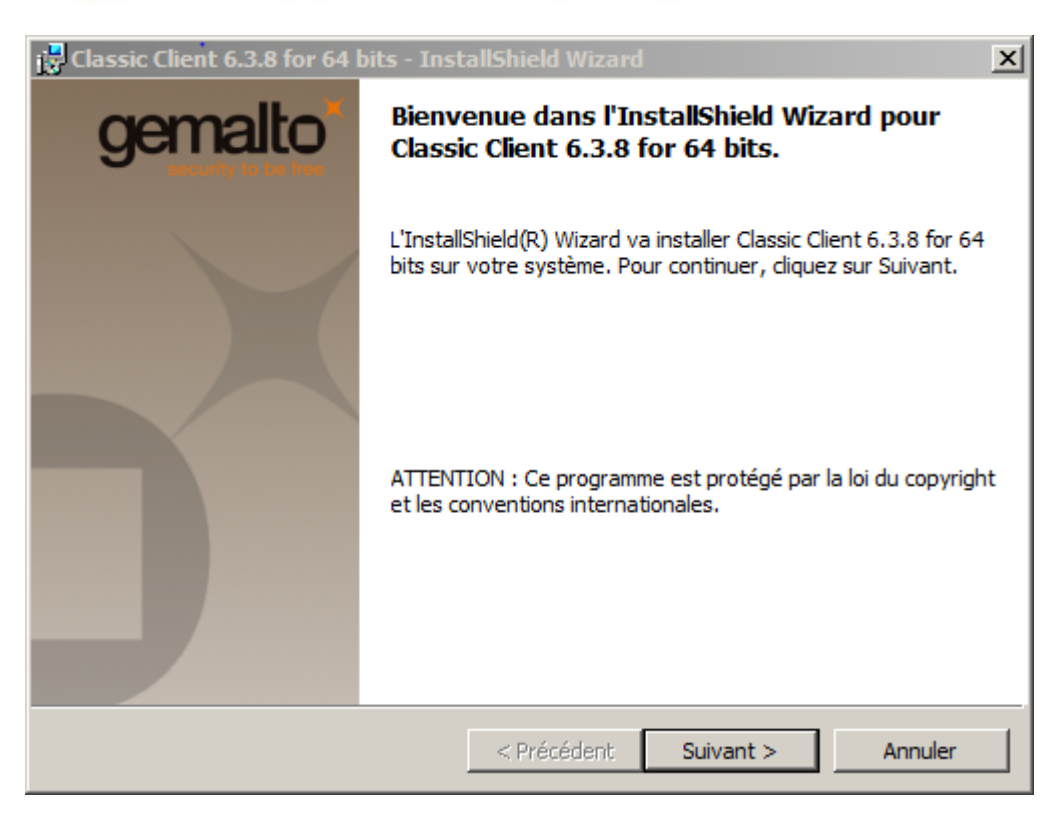

Cliquez sur Suivant.

| 🔂 Classic Client 6.3.8 for 64 bits - InstallShield Wizard                                                                                                    | ×                                                                                                    |
|----------------------------------------------------------------------------------------------------|----------------------------------------------------------------------------------------------------|
| Contrat de licence                                                                                                    | gemalto                                                                                                    |
| Lisez attentivement le contrat de licence suivant.                                                                                                    | account to be not                                                                                                   |
|                                                                                                    |                                                                                                    |
| Contrat de licence d'utilisation                                                                                                    |                                                                                                    |
| IMPORTANT- LIRE ATTENTIVEMENT: Le présent contrat de licence de l<br>après "Contrat") est un contrat passé entre vous et Gemalto NV. ("Gemalto<br>autre entité du groupe Gemalto (ci-après "Gemalto" ou "Concédants") qui d<br>Logiciel (défini ci-dessous) sous les termes et conditions énoncés ci-après.<br>êtes une personne physique ou morale souhaitant utiliser le Logiciel selon l<br>du Contrat. Ce Contrat régit la license de tous les Logiciels de Gemalto ci-im<br>"Logiciel" signifie tous les programmes informatiques ainsi que les medias a<br>tout élément imprimé ou sous format electronique. Télécharger, installer, co<br>ouvrir l'emballage du Logiciel ou utiliser le Logiciel de quelle que façon que | logiciel(ci-<br>") ou toute<br>distribue le<br>"Vous"<br>les termes<br>aclus.<br>associés,<br>pier,<br>e ce soit, ▼ |
| J'accepte les termes de ce contrat de licence                                                                                                    | Imprimer                                                                                                    |
| C Je n'accepte pas les termes de ce contrat de licence                                                                                                    |                                                                                                    |
| InstallShield                                                                                                    |                                                                                                    |
| < Précédent Suivant >                                                                                                    | Annuler                                                                                                    |

Cliquez sur « J'accepte les termes de ce contrat de licence », puis sur Suivant.

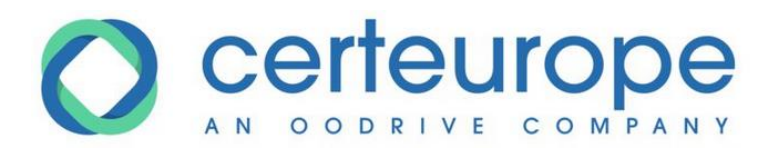

| 🚼 Classic Cl            | lient 6.3.8 for 64 bits - Inst                                   | allShield Wizard                       |                      | ×        |
|-------------------------|------------------------------------------------------------------|----------------------------------------|----------------------|----------|
| Dossier ci              | ible                                                             |                                        |                      | gemalto  |
| Cliquez s<br>les instal | ur Suivant pour installer les fich<br>ler dans un autre dossier. | niers dans ce dossie                   | r ou sur Modifier po | ur       |
|                         | Installer Classic Client 6.3.8 f<br>C:\Program Files (x86)\Gemal | or 64 bits vers:<br>to\Classic Client\ |                      | Modifier |
|                         |                                                                  |                                        |                      |          |
| InstallShield –         |                                                                  | < Précédent                            | Suivant >            | Annuler  |

Cliquez sur à nouveau sur Suivant.

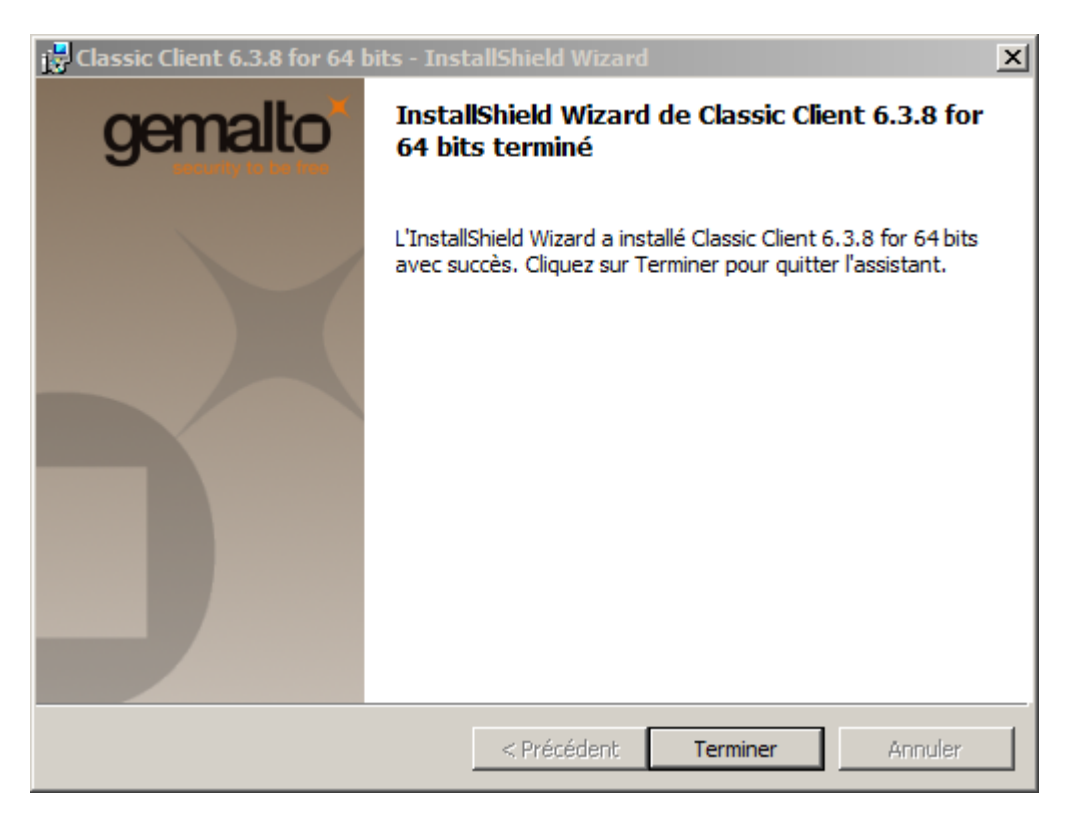

Cliquez sur à nouveau sur Terminer.

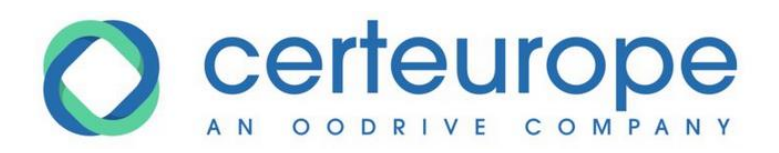

| 🔂 Inform | ations sur l'installation de Classic Client 6.3.8 for 🔀                                                                                                    |
|----------|----------------------------------------------------------------------------------------------------|
| i        | Informations sur l'installation de Classic Client 6.3.8<br>Vous devez redémarrer votre système pour que les<br>modifications apportées à la configuration de Classic<br>Client 6.3.8 for 64 bits prennent effet. Cliquez sur Oui<br>pour redémarrer maintenant, ou sur Non si vous voulez<br>redémarrer manuellement ultérieurement. |
|          | <u>Q</u> ui <u>N</u> on                                                                                                    |

Cliquez sur à nouveau sur **Oui** afin de redémarrer et de finaliser l'installation du logiciel.

### 1.1.3 Lancer Internet Explorer en mode bureau

Dans les cas d'usage de Windows 8.1 et de Windows 10 uniquement.

#### UTILISATEURS INTERNET EXPLORER SEULEMENT

Attention : Si vous utilisez Internet Explorer pour vos connexions sécurisées (avec notre certificat), il vous faudra être en mode bureau exclusivement.

- 1. Sur le bureau, ouvrez une page Internet Explorer.
- 2. Sinon si vous avez ouvert Internet Explorer en mode tuile :

Effectuez un clic droit sur la fenêtre Internet Explorer pour faire apparaître la barre d'outils en bas, ensuite cliquez sur l'icône molette puis choisissez l'option « Afficher sur le bureau ».

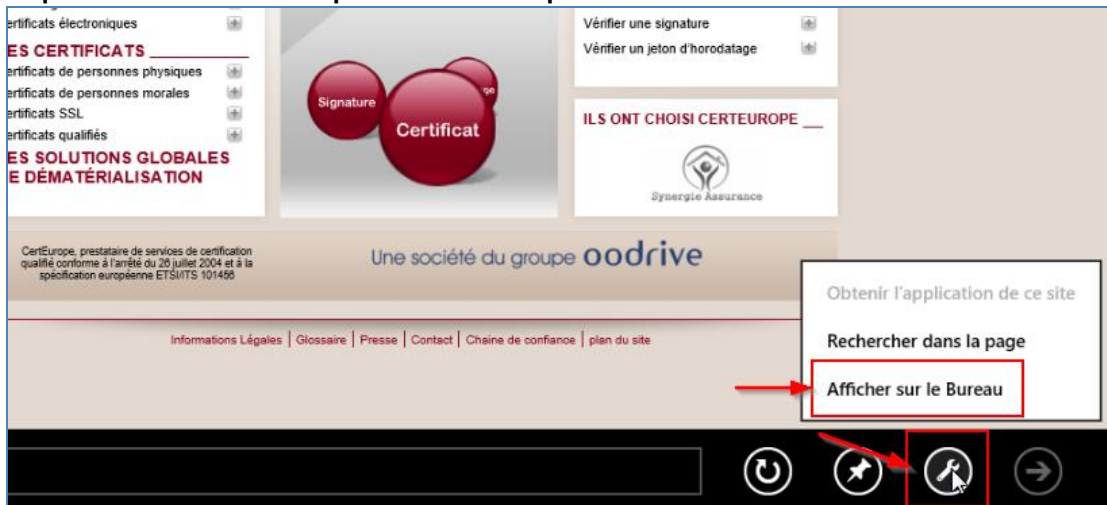

### 2. La Procédure d'installation du logiciel Trusted Key Manager (TKM)

L'installation et vérification se déroulent en quatre étapes :

- ✓ Le téléchargement et l'installation du logiciel Trusted Key Manager (TKM)
- ✓ L'activation de votre clé
- ✓ L'installation et le paramétrage des certificats pour le navigateur Firefox

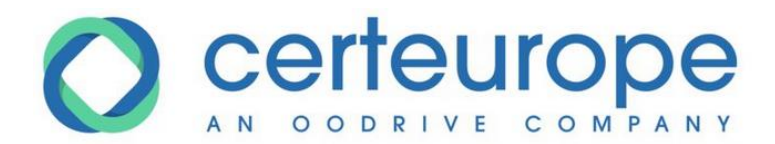

✓ Vérification du bon fonctionnement de votre clé

### 2.1 Première étape : le téléchargement et l'installation du logiciel TKM

#### Attendez que l'installation soit complètement terminée avant d'insérer votre certificat CertEurope.

- 1- Fermez tous les programmes et applications
- 2- Téléchargez le pilote adéquat sur le site https://support.certeurope.fr
- 3- Lancez le programme d'installation (double cliquez sur le fichier qui vient d'être téléchargé).
- 4- L'écran d'accueil apparaît. Cliquez sur « Install »

| B Oodrive Trusted Key | / Manager Suite Setup                                                    |
|-----------------------|--------------------------------------------------------------------------|
|                       | Oodrive Trusted Key Manager<br>Suite will be installed on your<br>device |
| <b>\$</b> *           | By installing you accept these <u>license terms</u>                      |

5- En fonction de du poste utilisateur, il est possible que les fenêtres d'installation de certificat d'Autorités de Certification s'affichent.

Cliquez toujours sur « oui » pour importer l'ensemble des certificats d'Autorité de Certification.

Exemple de fenêtre qui peut apparaître :

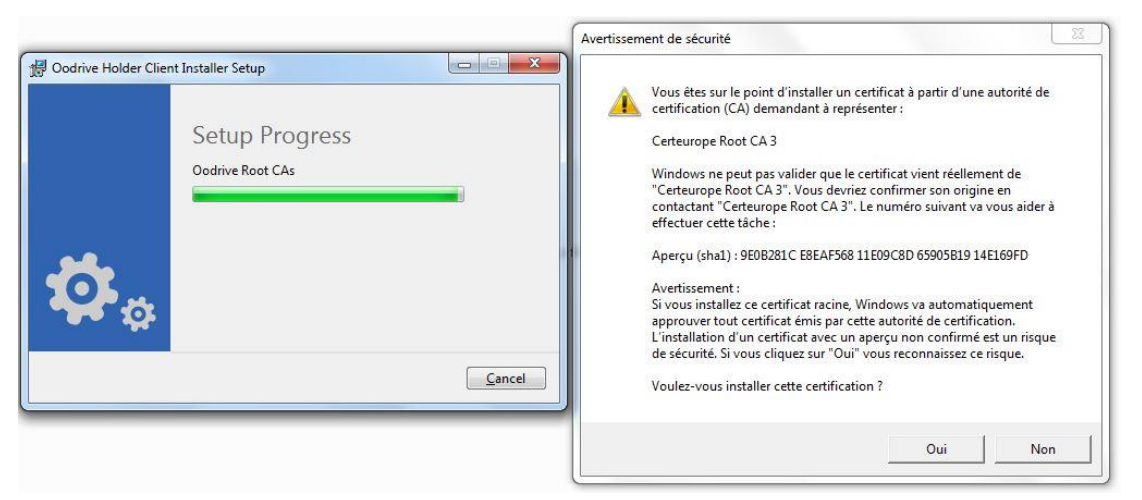

Puis patientez....

6- À l'apparition de la fenêtre suivante, votre installation est terminée.

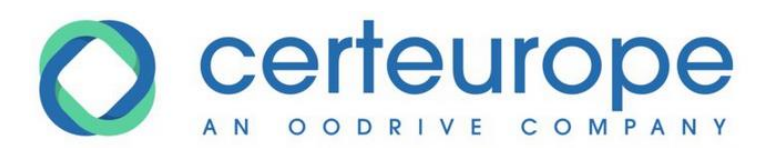

| 授 Oodrive Trusted Key | Manager Suite Setup |       |
|-----------------------|---------------------|-------|
|                       | Setup Successful    |       |
| Ö.                    |                     |       |
| - <b>1</b>            |                     | Close |

Le certificat CertEurope peut être installé sur autant de postes que vous le souhaitez.

### 2.2 Deuxième étape : l'activation de la clé

Vous devez impérativement être connecté à Internet pour activer votre clé.

Afin d'activer la clé vous devez :

• l'insérer dans un port USB libre de votre poste

#### • ensuite lancer le programme Trusted Key Manager.

Afin d'accéder au programme merci de suivre les étapes suivantes :

✓ Pour Windows 7 :

Aller dans le menu Démarrer>Programmes>Oodrive>Trusted Key Manager

- ✓ Pour Windows 8.1
- a) Passez la souris en bas à droite de votre écran afin d'afficher le menu Windows 8.1
- b) Pour le trouver plus rapidement, faites une recherche au niveau de vos programmes.
- c) Entrez l'intitulé « Trusted Key Manager »

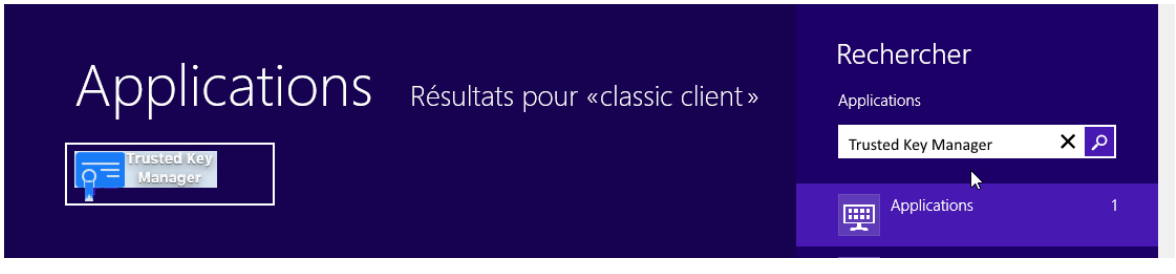

#### ✓ Pour Windows 10

Rendez-vous dans le menu Démarrer>Applications>Oodrive>Trusted Key Manager

1- Le programme s'ouvre :

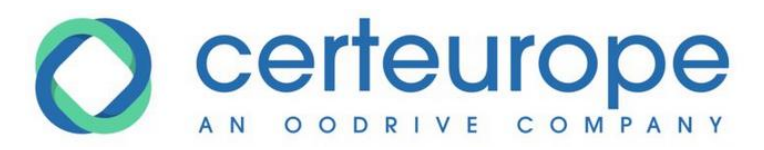

| Trusted Key Manager                                                      |
|--------------------------------------------------------------------------|
| Pour utiliser et gérer votre clé, vous devez<br>commencer par l'activer. |
| Pour activer votre carte, il est nécessaire d'être connecté à Internet.  |
| 3                                                                        |

- 2- Cliquez sur Activer
- 3- Un code d'activation vous est envoyé selon la modalité choisie lors de la commande de la clé:
  - ✓ soit par email,
  - ✓ soit par SMS sur votre téléphone portable
- 4- Saisissez le code d'activation à l'endroit indiqué et cliquez sur valider.

| Trusted Key Manager                                            |         | × |
|----------------------------------------------------------------|---------|---|
| Entrez le code d'activation reçu par email<br>ou par téléphone |         |   |
|                                                                | 900087  |   |
| Le code vient d'être envoyé à l'adresse email:                 | Valider |   |
| r.t***************.fr                                          |         |   |
| Nous vous invitons à renseigner le code ci-contre.             |         |   |
|                                                                |         |   |
| • • •                                                          | ANNULER |   |
|                                                                |         | ? |

5- Définissez le PIN de votre clé à l'aide du pavé virtuel et cliquez sur OK.

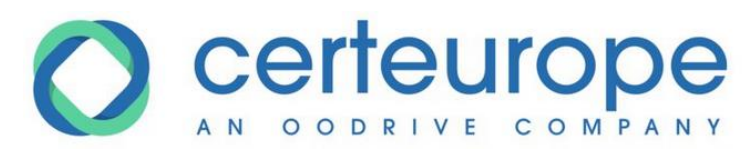

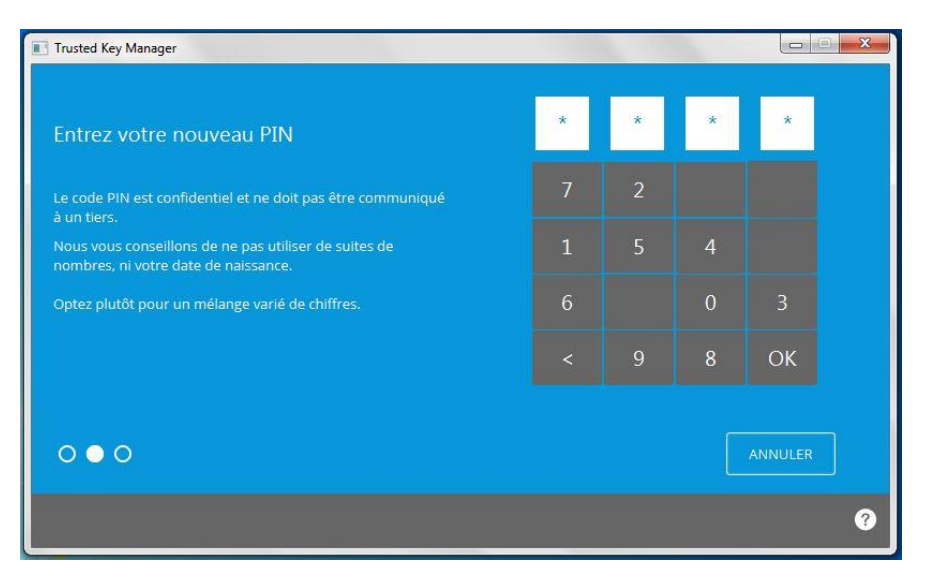

6- Confirmez le PIN de votre clé de nouveau et cliquez sur OK.

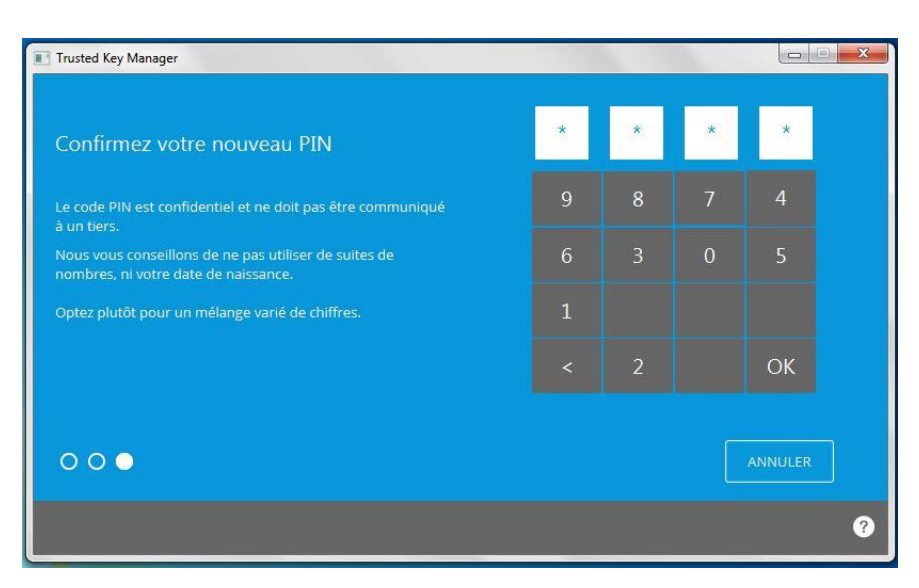

7- Votre PIN est maintenant enregistré, cliquez sur **OK**.

| Trusted Key Manager          |               |                 |
|------------------------------|---------------|-----------------|
| VOTRE CLÉ EST PRÊTE À ÊTRE U | JTILISÉE !    | Caroline GENEST |
| Succès                       |               |                 |
| Votre clé est prête à être   | e utilisée !  |                 |
|                              |               | ОК              |
| Modifier le Code PIN         |               |                 |
|                              |               | Ø               |
|                              | www.certeurop | pe.fr www.ood   |

WWW.Certeurope.rr WWW.Oodrive.col CertEurope - une société du groupe Oodrive

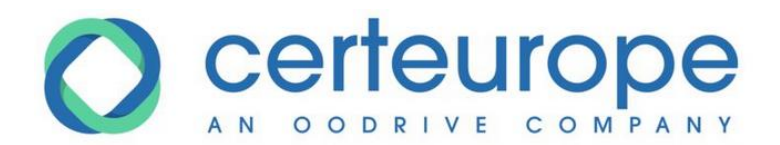

### 2.3 Troisième étape : l'installation des Autorités de Confiance sous Firefox

#### UTILISATEURS DE FIREFOX UNIQUEMENT

Pour installer les Autorités de Confiance, vous devez d'abord télécharger les certificats d'Autorité, puis les importer dans Firefox.

Pour connaître ou pour modifier le dossier dans lequel seront enregistrés les certificats lors du téléchargement, ouvrez une fenêtre Firefox.

Dans le menu Outils, sélectionnez Options.

Cliquez sur l'onglet **Général**. Vous trouverez le dossier dans lequel les fichiers téléchargés sont enregistrés. Vous pouvez le modifier en cliquant sur **parcourir** ou choisir de toujours demander où enregistrer les fichiers.

| 0 Général                                                                                                    | Général                                                                                                    |
|----------------------------------------------------------------------------------------------------|----------------------------------------------------------------------------------------------------|
| <ul> <li>Contenu</li> <li>Applications</li> <li>Vie privée</li> <li>Sécurité</li> <li>Sync</li> <li>Appeé</li> </ul> | Démarrage                                                                                                    |
|                                                                                                    | Téléchargements       Parcourir <ul> <li>Enregistrer les fichiers dans le dossier</li> <li>Ioujours demander où enregistrer les fichiers</li> </ul> <ul> <li>Parcourir</li> <li>Toujours demander où enregistrer les fichiers</li> </ul> <ul> <li>Marcourir un nouvel onglet au lieu d'une nouvelle fenêtre</li> <li>Avertir lors de la fermeture de plusieurs onglets</li> <li>Me pas charger les onglets tant qu'ils ne sont pas sélectionnés</li> </ul> <ul> <li>Me pas charger les onglets tant qu'ils ne sont pas sélectionnés</li> </ul> <ul> <li>Me pas charger les onglets tant qu'ils ne sont pas sélectionnés</li> </ul> <ul> <li>Me pas charger les onglets tant qu'ils ne sont pas sélectionnés</li> </ul> <ul> <li>Me pas charger les onglets tant qu'ils ne sont pas sélectionnés</li> </ul> <ul> <li>Me pas charger les onglets tant qu'ils ne sont pas sélectionnés</li> <li> <li> <li> <li> <li> <li> <li> <li> <li> <li> <li> <li> <li> <li> <li> <li> </li> </li></li></li></li></li></li></li></li></li></li></li></li></li></li></li></ul> <li> <li> <li> <li> <li> </li> <li> <li> <li> </li> <li> </li> </li></li></li></li></li></li> |

### 2.3.1 L'installation de l'Autorité de Confiance Certeurope ROOT CA 3

Pour installer le certificat de l'Autorité Certeurope ROOT CA 3, suivez les étapes ci-après.

Entrez l'URL ci-dessous dans la barre adresse de Firefox et tapez sur entrée : http://www.certeurope.fr/reference/certeurope root ca 3.cer

La fenêtre suivante apparaît :

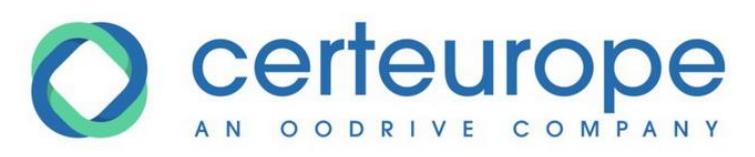

| uverture de certeurope_root_ca_3.cer                               |
|--------------------------------------------------------------------|
| Vous avez choisi d'ouvrir :                                        |
| 📮 certeurope_root_ca_3.cer                                         |
| qui est un fichier de type : cer File (1,8 Ko)                     |
| à partir de : http://www.certeurope.fr                             |
| Que doit faire Firefox avec ce fichier ?                           |
| Ouvrir avec Parcourir                                              |
| Enregistrer le fichier                                             |
| ☐ <u>T</u> oujours effectuer cette action pour ce type de fichier. |
| OK Annuler                                                         |

Sélectionnez l'option Enregistrer le fichier, puis cliquez sur le bouton OK.

Une fois le téléchargement terminé, cliquez sur **Option** dans le menu **Outils** de Firefox.

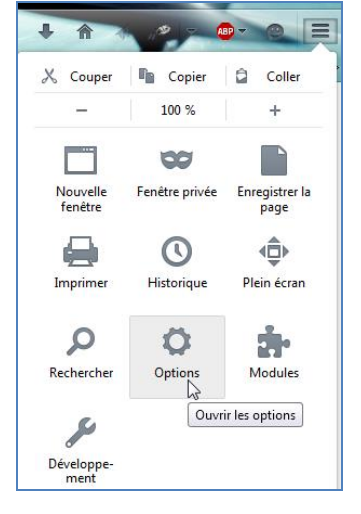

Allez dans Vie privée et sécurité/Sécurité (côté droit, en bas de la page)/Certificats puis cliquez sur Afficher les certificats

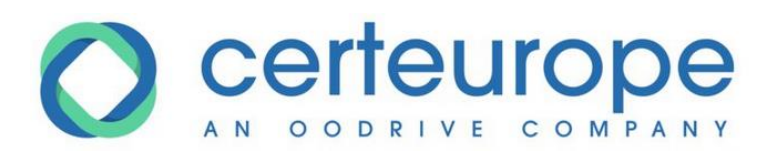

| néral                | 10                                                                                                    | Rechercher dans les options                                   |
|----------------------|----------------------------------------------------------------------------------------------------|---------------------------------------------------------------|
| cherche              | Nous nous efforçons de vous laisser le choix et de recueillir uniquement les informations dont nous a<br>améliorer Firefox pour tout le monde. Nous demandons toujours votre permission avant de recevo<br>Politque de confidentialté | avons besoin pour proposer et<br>ir des données personnelles. |
| e privée et sécurité | Autoriser Firefox à envoyer automatiquement des données techniques et des données d'inter                                                                                                    | action à Mozilla En savoir plus                               |
| ompte Firefox        | Autoriser Firefox à envoyer les rapports de plantage à Mozilia En savoir plus                                                                                                    |                                                               |
|                      | Sécurité                                                                                                    |                                                               |
|                      | Protection contre le hameçonnage                                                                                                    |                                                               |
|                      | ✓ Bloquer les contenus dangereux ou trompeurs                                                                                                    |                                                               |
|                      | ✓ Bloquer les téléchargements <u>d</u> angereux                                                                                                    |                                                               |
|                      | Signaler la présence de logiciels indésirables ou peu communs                                                                                                    |                                                               |
|                      | Certificats                                                                                                    |                                                               |
|                      | Lorsqu'un serveur demande votre certificat personnel                                                                                                    |                                                               |
|                      | En sélectionner un automatiquement                                                                                                    |                                                               |
|                      | Vous demander à chaque fois                                                                                                    |                                                               |
|                      | <ul> <li>Interroger le répondeur OCSP pour confirmer la validité de vos certificats</li> </ul>                                                                                                    | Afficher les certificats                                      |
|                      |                                                                                                    | Périphériques de sécurité                                     |
|                      | Contenu web et données utilisateur hors connexion                                                                                                    |                                                               |
|                      | Le cache d'applications utilise actuellement 295 Ko d'espace disque                                                                                                    | Vider maintenant                                              |
|                      | ✔ Avertir lorsqu'un site souhaite conserver des données pour une utilisation hors connexion                                                                                                    | Exceptions                                                    |
|                      | Les sites suivants sont autorisés à stocker des données pour une utilisation hors connexion :                                                                                                    |                                                               |
|                      |                                                                                                    |                                                               |
|                      |                                                                                                    |                                                               |
|                      |                                                                                                    |                                                               |
|                      |                                                                                                    | Supprimer                                                     |

La fenêtre suivante apparaît :

Dans l'onglet Autorités, cliquez sur Importer.

| Voue poccód | an des certificats en | vegistrás identifias | nuves              | artification :    |                      |
|-------------|-----------------------|----------------------|--------------------|-------------------|----------------------|
| Nom du cer  | tificat               | egisti es identitiai | Périphérique de    | sécurité          |                      |
| Buypas      | s Class 3 Root CA     |                      | Builtin Object Tok | (en               |                      |
| Buypas      | s Class 2 CA 1        |                      | Builtin Object Tok | cen               | 100                  |
|             |                       |                      |                    |                   |                      |
|             | •                     |                      |                    |                   | -                    |
| Voir        | Modifier la confi     | ance Impor           | rter Exporter      | Supprimer ou ne p | olus faire confiance |

Sélectionnez le certificat à importer certeurope\_root\_ca\_3 puis cliquez sur Ouvrir.

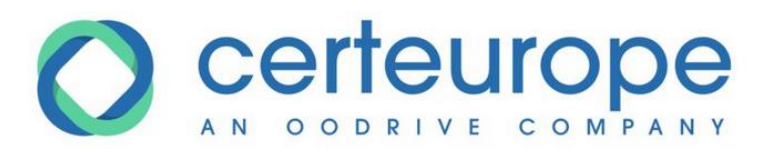

| Gestionnaire de certificats                                                                                                    |                                |                                             | 23       |
|----------------------------------------------------------------------------------------------------|--------------------------------|---------------------------------------------|----------|
| Sélectionner un fichier contenant un (ou des) certificat(s) d'AC à importer                                                                                                    | ▼ 🍫 Reche                      | rcher dans : Télécharge                     | х<br>. р |
| ★ Favoris       Nom         ↓ Téléchargements       ⊆ certeurope_root_ca_3.cer         ■ Bureau       E certeurope_root_ca_3.cer         ↓ Fnac Cloud       E certeurope_root_ca_3.cer         ● Contraction       E certeurope_root_ca_3.cer         ● Displacements réce       E mplacements réce         ● Bibliothèques       ↓ Sync | Modifié le<br>15/02/2016 12:26 | Type<br>Certificat de sécur                 | Taille   |
| Bibliothèques                                                                                                    | III Fichiers                   | de certificat (*.p7b;*.crt<br>rir 🔽 Annuler | •        |

#### Cliquez sur OK.

| Téléchargement du certificat                                                                                                    |
|----------------------------------------------------------------------------------------------------|
| On vous a demandé de confirmer une nouvelle autorité de certification (AC).                                                                 |
| Voulez-vous faire confiance à « Certeurope Root CA 3 » pour les actions suivantes ?                                                         |
| Confirmer cette AC pour identifier des sites web.                                                                                           |
| Confirmer cette AC pour identifier les utilisateurs de courrier.                                                                            |
| Confirmer cette AC pour identifier les développeurs de logiciels.                                                                           |
| Avant de confirmer cette AC pour quelque raison que ce soit, vous devriez l'examiner elle, ses<br>méthodes et ses procédures (si possible). |
| Voir Examiner le certificat d'AC                                                                                                    |
| OK Annuler                                                                                                    |

Le Certificat de l'Autorité Racine est importé dans Firefox.

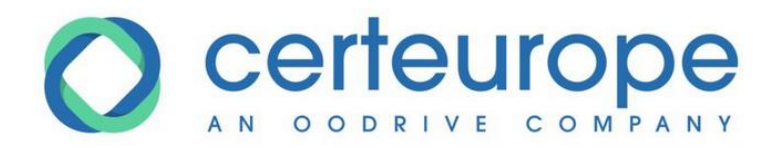

| Nom du certificat                               | Périphérique de sécurité                     | <b>世</b> |
|-------------------------------------------------|----------------------------------------------|----------|
| Buypass Class 3 Root CA<br>Buypass Class 2 CA 1 | Builtin Object Token<br>Builtin Object Token |          |
| Certeurope Root CA 3                            | Sécurité personnelle                         |          |
|                                                 |                                              |          |
|                                                 |                                              |          |
|                                                 |                                              |          |

Veuillez maintenant procéder à la même manipulation pour les certificats de l'Autorité Racine **CertEurope eID Root**.

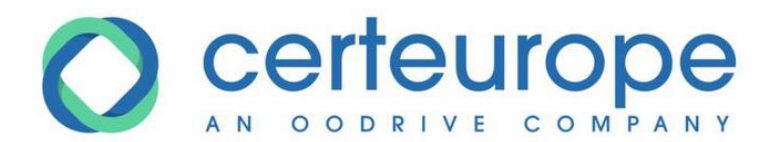

### 2.3.2 L'installation de l'Autorité de Confiance CertEurope eID ROOT

Pour installer le certificat de l'Autorité CertEurope elD Root, entrez dans la barre adresse de Mozilla Firefox l'url suivante :

https://www.certeurope.fr/reference/CertEurope\_eID\_Root.cer

Téléchargez le certificat CertEurope\_eID\_Root.cer puis importez-le dans Firefox de la même manière que précédemment.

Cliquez sur **OK**.

Veuillez maintenant procéder à la même manipulation pour les certificats de l'Autorité Intermédiaire **CERTEUROPE ADVANCED CA V4**.

### 2.3.3 L'installation du certificat de l'Autorité Certeurope ADVANCED CA V4

Pour installer le certificat de l'Autorité CertEurope ADVANCED CA V4, entrez dans la barre adresse de Mozilla Firefox l'url suivante :

http://www.certeurope.fr/reference/certeurope\_advanced\_v4.cer

Téléchargez le certificat certeurope\_advanced\_v4.cer puis importez-le dans Firefox de la même manière que précédemment.

Cliquez sur **OK**.

Veuillez maintenant procéder à la même manipulation pour les certificats de l'Autorité Intermédiaire **CertEurope eID User**.

### 2.3.4 L'installation du certificat de l'Autorité CertEurope elD User

Pour installer le certificat de l'Autorité CertEurope eID User, entrez dans la barre adresse de Mozilla Firefox l'url suivante :

#### https://www.certeurope.fr/reference/CertEurope\_eID\_User.cer

Téléchargez le certificat certeurope\_eid\_User.cer puis importez-le dans Firefox de la même manière que précédemment.

Cliquez sur **OK**.

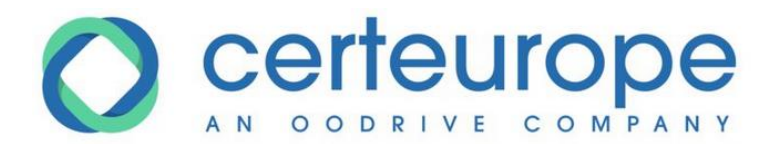

### 2.4 Le paramétrage de Mozilla Firefox

Notre fournisseur Gemalto nous a signalé le risque qu'il pouvait y avoir de supprimer les certificats avec le navigateur Firefox.

#### CertEurope ne peut être tenu responsable de la suppression des certificats.

#### UTILISATEURS MOZILLA FIREFOX SEULEMENT

1- La clé toujours insérée, allez dans le menu **Outils/Options** du menu Firefox puis dans Vie privée/Sécurité (côté droit, en bas de page), puis cliquez sur **Périphériques de sécurité**.

| néral              |                                                                                                    | Rechercher dans les options                                    |
|--------------------|----------------------------------------------------------------------------------------------------|----------------------------------------------------------------|
| cherche            | Nous nous efforçons de vous laisser le choix et de recueillir uniquement les informations dont nous<br>améliorer Firefox pour tout le monde. Nous demandons toujours votre permission avant de receve<br>Politique de conidientiatif | avons besoin pour proposer et<br>bir des données personnelles. |
| privée et sécurité | Autoriser Firefox à envoyer automatiquement des données techniques et des données d'inter                                                                                                    | raction à Mozilla En savoir plus                               |
| ompte Firefox      | Autoriser Firefox à envoyer les rapports de plantage à Mozila En savoir plus                                                                                                    |                                                                |
|                    | Sécurité                                                                                                    |                                                                |
|                    | Protection contre le hameçonnage                                                                                                    |                                                                |
|                    | ✓ Bloquer les contenus dangereux ou trompeurs                                                                                                    |                                                                |
|                    | Bloquer les téléchargements <u>d</u> angereux                                                                                                    |                                                                |
|                    | Signaler la présence de logiciels indésirables ou peu communs                                                                                                    |                                                                |
|                    | Certificats                                                                                                    |                                                                |
|                    | Lorsqu'un serveur demande votre certificat personnel                                                                                                    |                                                                |
|                    | En sélectionner un automatiquement                                                                                                    |                                                                |
|                    | Vous demander à chaque fois                                                                                                    |                                                                |
|                    | <ul> <li>Interroger le répondeur OCSP pour confirmer la validité de vos certificats</li> </ul>                                                                                                    | Afficher les certificats                                       |
|                    |                                                                                                    | Périphériques de sécurité                                      |
|                    | Contenu web et données utilisateur hors connexion                                                                                                    |                                                                |
|                    | Le cache d'applications utilise actuellement 295 Ko d'espace disque                                                                                                    | Vi <u>d</u> er maintenant                                      |
|                    | ✓ Averțir lorsqu'un site souhaite conserver des données pour une utilisation hors connexion                                                                                                    | Exceptions                                                     |
|                    | Les sites suivants sont autorisés à stocker des données pour une utilisation hors connexion :                                                                                                    |                                                                |
|                    |                                                                                                    |                                                                |
|                    |                                                                                                    |                                                                |
|                    |                                                                                                    |                                                                |

2- Dans l'onglet Certificats, cliquez sur Périphériques de Sécurité.

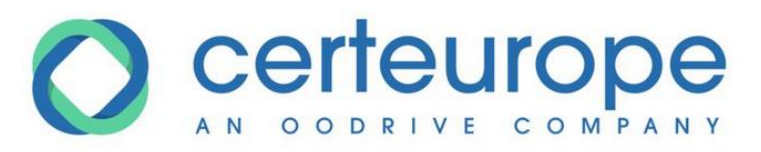

| Modules et périphériques de sécurité                                                                                                    | Détails | Valeur | Connexion                                                                                                    |
|----------------------------------------------------------------------------------------------------|---------|--------|----------------------------------------------------------------------------------------------------|
| ▲NSS Internal PKCS #11 Module                                                                                                    | ·       |        | Déconnexion                                                                                                    |
| Service de crypto. générique                                                                                                    |         |        |                                                                                                    |
| Sécurité personnelle                                                                                                    | 1.15    |        | Changer le <u>m</u> ot de passe                                                                                                    |
|                                                                                                    | E       |        | Charger                                                                                                    |
| Module de bace intégré                                                                                                    |         |        | Déc <u>h</u> arger                                                                                                    |
| Builtin Object Token                                                                                                    |         |        | Activer FIPS                                                                                                    |
| Belgium eID PKCS#11 Module - beid                                                                                                    | -       |        | Active in s                                                                                                    |
| tionnaire de périphériques                                                                                                    |         |        | OK                                                                                                    |
| tionnaire de périphériques                                                                                                    | Dásile  | Valaur | OK                                                                                                    |
| tionnaire de périphériques<br>Modules et périphériques de sécurité                                                                                                    | Détails | Valeur | OK<br>Co <u>n</u> nexion                                                                                                    |
| tionnaire de périphériques<br>Modules et périphériques de sécurité<br>4NSS Internal PKCS #11 Module<br>Service de crypto, générique                                                                              | Détails | Valeur | OK<br>Co <u>n</u> nexion<br><u>D</u> éconnexion                                                                                     |
| tionnaire de périphériques<br>Modules et périphériques de sécurité<br>▲NSS Internal PKCS #11 Module<br>Service de crypto. générique<br>Sécurité personnelle                                                      | Détails | Valeur | OK<br>Co <u>n</u> nexion<br><u>D</u> éconnexion<br>Changer le <u>m</u> ot de passe                                                  |
| tionnaire de périphériques<br>Modules et périphériques de sécurité<br>«NSS Internal PKCS #11 Module<br>Service de crypto, générique<br>Sécurité personnelle<br>«Module de base intégré                           | Détails | Valeur | OK<br>Co <u>n</u> nexion<br>Déconnexion<br>Changer le <u>m</u> ot de passe<br>Charger                                               |
| tionnaire de périphériques<br>Modules et périphériques de sécurité<br>« NSS Internal PKCS #11 Module<br>Service de crypto. générique<br>Sécurité personnelle<br>« Module de base intégré<br>Builtin Object Token | Détails | Valeur | OK<br>Co <u>n</u> nexion<br><u>D</u> éconnexion<br>Changer le <u>mot</u> de passe<br>Charger<br>Décharger                           |
| tionnaire de périphériques<br>Modules et périphériques de sécurité<br>ANSS Internal PKCS #11 Module<br>Service de crypto. générique<br>Sécurité personnelle<br>AModule de base intégré<br>Builtin Object Token   | Détails | Valeur | OK<br>Connexion<br>Déconnexion<br>Changer le mot de passe<br>Charger<br>Décharger                                                   |
| tionnaire de périphériques<br>Modules et périphériques de sécurité<br>ANSS Internal PKCS #11 Module<br>Service de crypto. générique<br>Sécurité personnelle<br>AModule de base intégré<br>Builtin Object Token   | Détails | Valeur | OK<br>Co <u>n</u> nexion<br>Déconnexion<br>Changer le <u>m</u> ot de passe<br>Charger<br>Déc <u>h</u> arger<br>Activer <u>F</u> IPS |

- 3- Cliquez sur **Charger** pour définir le nouveau dispositif.
- 4- Entrez le nom du module : **TKM**

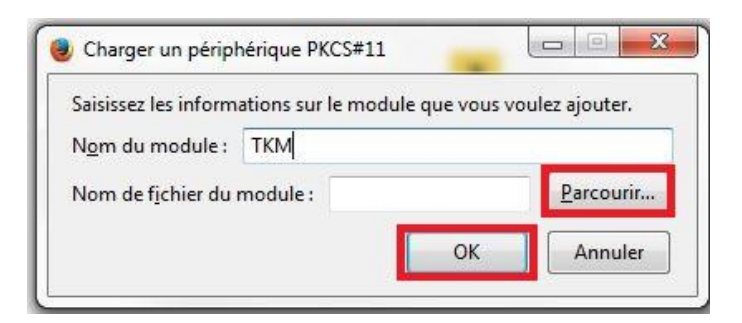

5- Cliquez sur **Parcourir** et rechercher IDPrimePKCS11.dll dans :

Ordinateur (pour Microsoft Windows -32bits)

C:\Program Files\Gemalto\IDGo 800 PKCS#11\IDPrimePKCS11.dll

www.certeurope.fr

Ordinateur (pour Microsoft Windows -64bits)

- Si Firefox 32 bits alors: C:\Program Files (x86)\Gemalto\IDGo 800 PKCS#11\IDPrimePKCS11.dll
- Si Firefox 64 bits alors C:\Program Files (x86)\Gemalto\IDGo 800 PKCS#11\IDPrimePKCS1164.dll

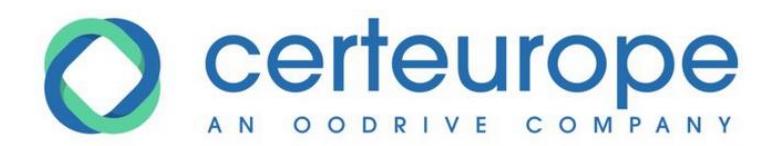

#### Comment connaître ma version de Firefox sur mon poste? Allez dans le menu Outils et sélectionnez "Ouvrir le menu d'aide"

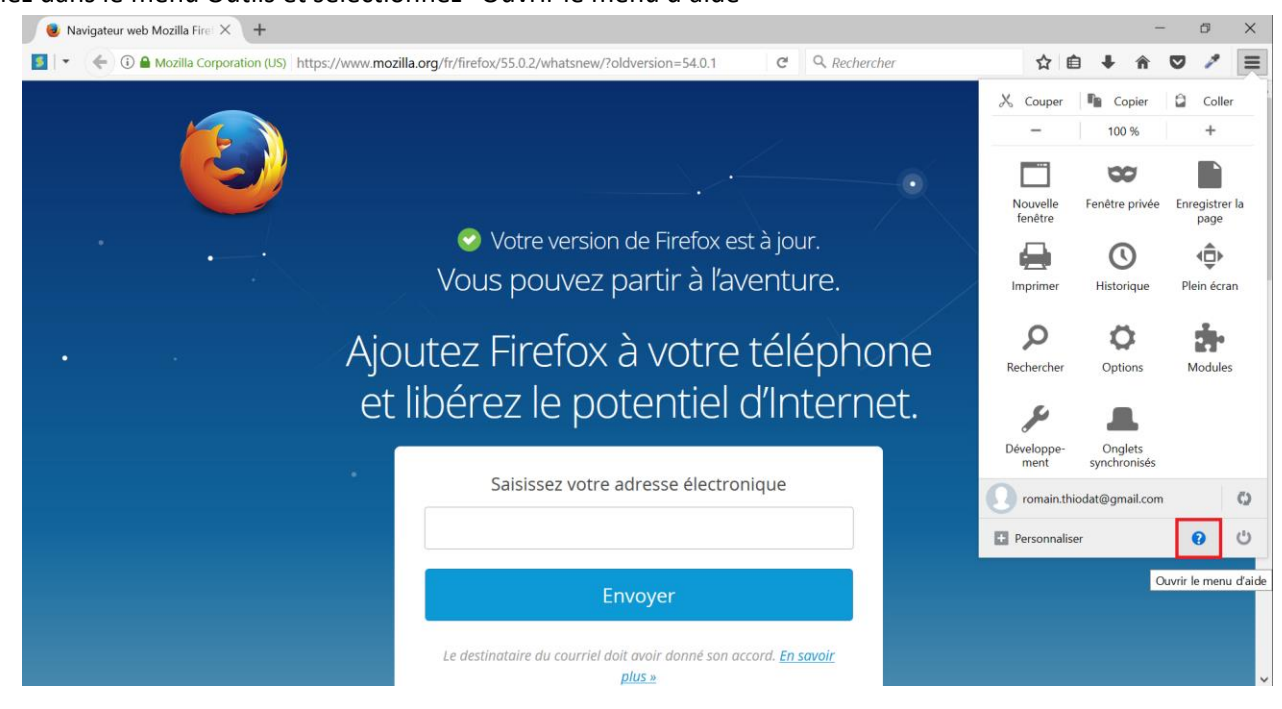

#### Cliquez sur à propos de Firefox

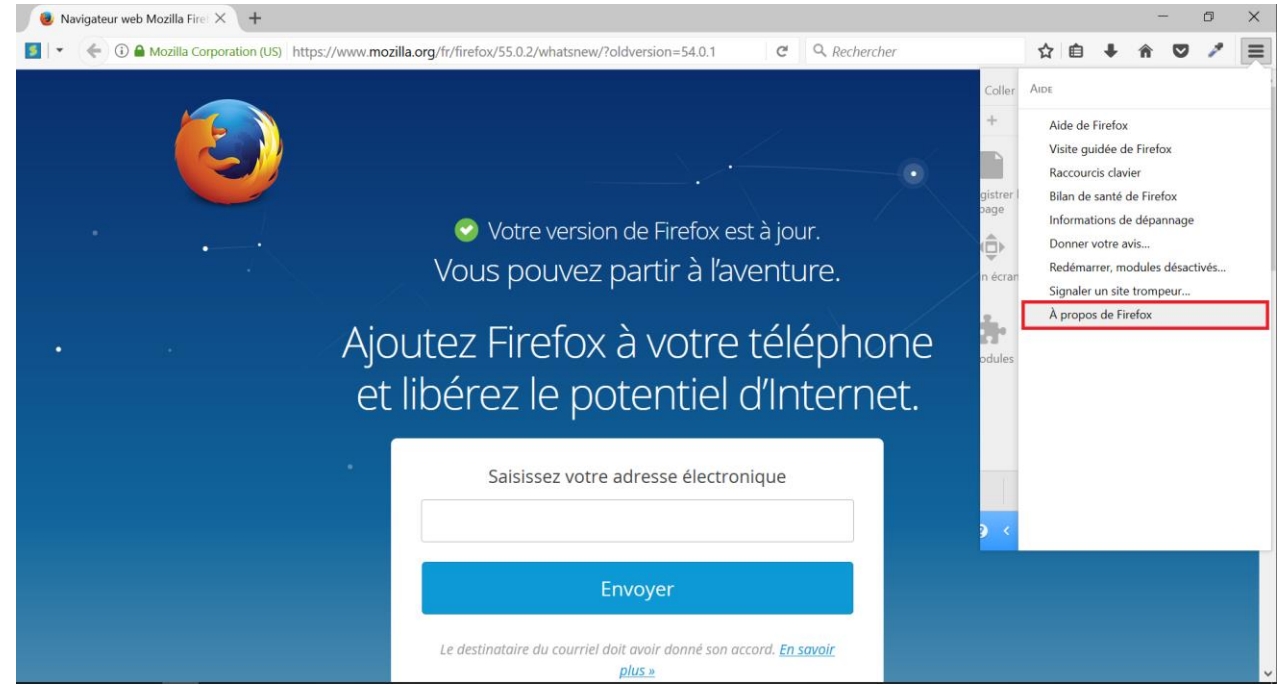

Votre version de Firefox est alors affichée.

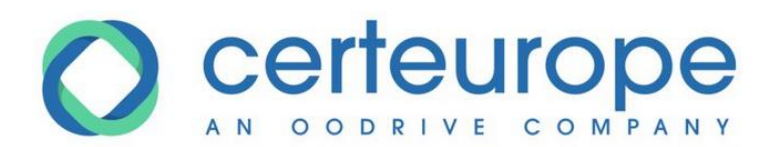

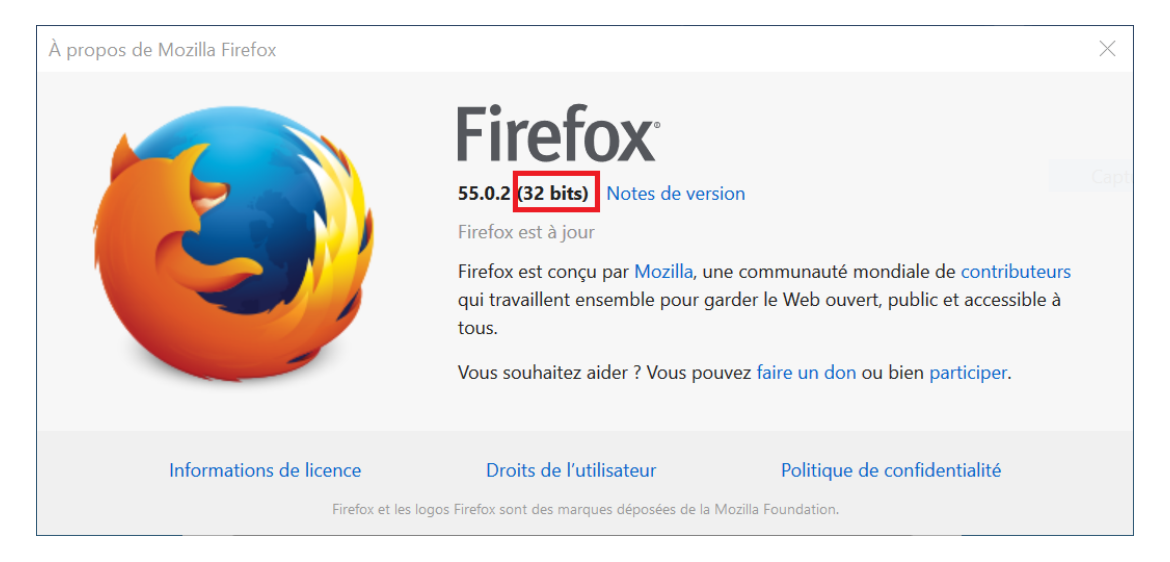

#### 6-Puis cliquez sur OK.

| Modules et périphériques de sécurité                 |   | Détails         | Valeur                                |   | Connexion                       |
|------------------------------------------------------|---|-----------------|---------------------------------------|---|---------------------------------|
| Service de crypto. générique<br>Sécurité personnelle | ^ | Statut          | Non connecté<br>Gemalto USB Key Smart | - | <u>D</u> éconnexion             |
| Module de base intégré                               |   | Fabricant       | Unknown                               | _ | Changer le <u>m</u> ot de passe |
| Builtin Object Token                                 | = | Version HW      | 0.0                                   | = | Charger                         |
| 4 TKM                                                |   | Version FW      | 0.0                                   |   | -                               |
| Card #E8D6766069EBB7F5                               |   | Étiquette       | Card #E8D6766069EBB7F5                |   | Decharger                       |
| Broadcom Corp Contacted Smart                        | - | Fabricant       | Gemalto                               |   | Activer <u>FI</u> PS            |
| Belgium eID PKCS#11 Module - beid                    | - | Numéro de série | E8D6766069EBB7F5                      | - |                                 |

Le module TKM apparaît dorénavant sur la colonne de gauche (ne pas faire attention si vous n'avez pas de ligne supplémentaire en dessous).

Votre certificat est installé.

Quittez Firefox puis relancez-le.

#### 3. Quatrième étape : test de bon fonctionnement de votre certificat

1- Insérez votre clé dans votre ordinateur puis connectez-vous à l'espace client sécurisé à l'adresse suivante : https://services.certeurope.fr/

- 2-Sélectionnez votre certificat quand il apparaîtra et validez-le en cliquant sur OK.
- Entrez ensuite votre code PIN pour finaliser l'identification. 3-

Attention : Sur Firefox, la demande de mot de passe principal (qui correspond à la demande de code PIN) apparaît avant la sélection du certificat. Il faudra saisir le code PIN, faire OK puis sélectionner le certificat.

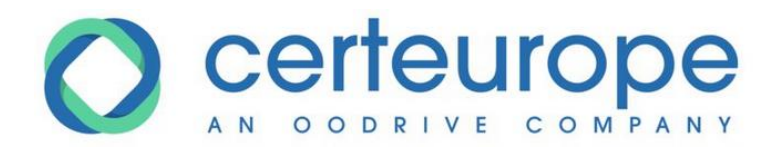

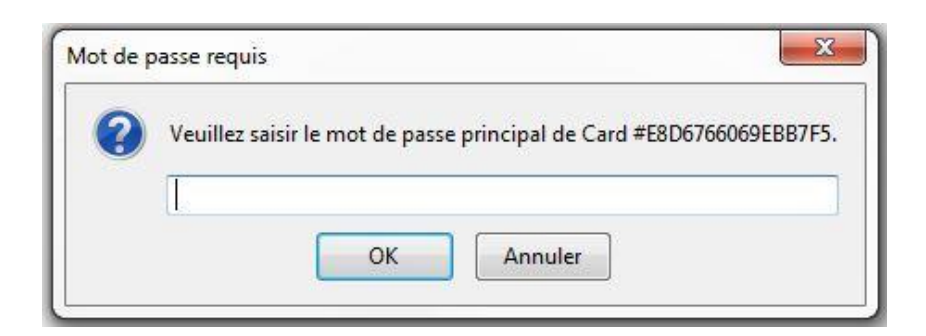

#### Vous voici sur la page CertiServices.

| Bonjour<br>Votre certificat est valide<br>Il expire le 31/01/2017<br>Informations sur votre certificat                                                                                                    |                                                                                                    | Vous n'avez pas défini de Code de Révocation<br>d'Urgence<br>Définir un code de révocation                                                                                                    |
|----------------------------------------------------------------------------------------------------|----------------------------------------------------------------------------------------------------|----------------------------------------------------------------------------------------------------|
| CertEurope<br>Une société du groupe o odrive                                                                                                    | SERVICES                                                                                                    |                                                                                                    |
| Informations sur le certificat<br>Vous trouverez sur cette page le détail de votre certificat et le lien de téléchargement de votre certificat<br>(notamment utile pour l'inscription au Service d'Immatriculation des Véhicules). | Choisir ou moo<br>Ce code vous serv<br>strictement confid<br>Assurez-vous don<br>Si votre support ci<br>d'enregistrer un C<br>CRU au bon certifi<br>systématiqueme<br>Pour renseigner vu<br>Pour reisequer vot<br>+33 (0) 826 300<br>Révoquer votr<br>Vous quittez votre<br>cette page. | Révocation<br>difier votre code de Révocation d'Urgence (CRU):<br>vira à révoquer votre certificat en cas de perte ou de vol de votre clé. Ce code vous est<br>entiel, nous serons dans l'impossibilité de vous le communiquer en cas d'oubli.<br>c de choisir un code de 6 à 8 caractères que vous n'oublierez pas.<br>rryptographique (clé ou carte à puce) contient 2 certificats, vous avez la possibilité<br>RU, identique ou différent, pour chacun des certificats. If fadura alors associer le bon<br>icat. Sachez cependant que la révocation d'un des certificats entraine<br>ent la révocation de l'autre.<br>otre CRU cliquer ici.<br>tre certificat, munissez vous de votre CRU et contactez le numéro de téléphone suivant:<br>o 421 (disponible 24H/24 - 7J/7).<br>re certificat en ligne:<br>société ou n'êtes plus amené à utiliser votre certificat. Vous pouvez le révoquer depuis |
| CertiServices - ©C                                                                                                    | CertEurope - mentions léga                                                                                                    | ales                                                                                                    |

Cliquez sur le bouton « Informations sur votre certificat » Si ces données sont inexactes, contactez votre Autorité d'Enregistrement qui vous a remis votre certificat.

Votre certificat est valide et installé.

🔀 Si votre clé contient 2 certificats vous devez effectuer cette procédure avec les 2 certificats.

Pour les utilisateurs de Windows 8.1 : Si vous utilisez Internet Explorer pour vos connexions sécurisées (avec notre certificat), il vous faudra être en mode bureau exclusivement (Procédure indiquée plus haut).

### 3.1 La génération de votre code de « Révocation d'Urgence »

Votre certificat a une durée de validité de 3 ans, cependant, il peut arriver que vous soyez amené à demander sa révocation dans différentes situations :

- Perte de votre clé USB
- Oubli de votre code PIN
- Départ de la personne abonnée au sein de l'entreprise (démission, mutation, licenciement...)

www.certeurope.fr

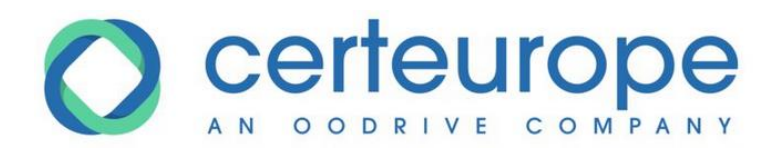

Si votre clé contient 2 certificats, vous avez la possibilité d'enregistrer un CRU, identique ou différent, pour chacun des certificats. Il faudra alors associer le bon CRU au bon certificat.

#### Sachez cependant que la révocation d'un des certificats entraîne systématiquement la révocation de l'autre.

Connectez-vous au site CertiServices (https://services.certeurope.fr/) en sélectionnant le certificat pour lequel vous souhaitez définir le code CRU. Puis entrez votre code PIN. Vous êtes alors authentifié sur la page CertiServices.

Cliquez sur définir un code de révocation en haut à droite de la page puis suivez les indications données.

| Bonjour<br>Votre certificat est <b>valide</b><br>Il expire le <b>31/01/2017</b><br>Informations sur votre certificat                                                                                        |                                         |                                                                                                    | Vous n'avez pas défini de Code de Révocation<br>d'Urgence<br>Définir un code de révocation |  |
|----------------------------------------------------------------------------------------------------|-----------------------------------------|----------------------------------------------------------------------------------------------------|--------------------------------------------------------------------------------------------|--|
| Une société du groupe oodrive                                                                                                    | CERTISERVICES<br>Connecté: TEST DODRIVE |                                                                                                    |                                                                                            |  |
| Informations sur le certificat<br>Vous trouverez sur cette page le détail de votre certificat et le lien de télécharger<br>(notamment utile pour l'inscription au Service d'Immatriculation des Véhicules). | ment de votre certificat                | Révocation           Choisir ou modifier votre code de Révocation d'Urgence (CRU):           Ce code vous servira à révoquer votre certificat en cas de perte ou de vol de votre cité. Ce code strictement confidentiel, nous servas dans l'impossibilité de vous le communiquer en cas d'oubli. Assurez-vous donc de choisir un code de 6 à 8 caractères que vous n'oublierez pas.           Si votre support cryptographique (clé qu carte à puce) contient 2 certificats, vous avez la possibil d'enregisterr un CRU, identique ou différent, pour chance des certificats. Il faudra alors associer CRU au bon certificat. Sachez copendant que la révocation d'un des certificats entraine systématiquement la révocation de l'autre.           Pour renseigner votre CRU cliquer ici.           Pour reisogner votre certificat, munissez vous de votre CRU et contactez le numéro de téléphone +33 (d) 26 5 300 412 (disponible 24/24 - 7.07).           Révoquer votre certificat en ligne:           Vous suittez votre société ou n'êtes plus amené à utiliser votre certificat. Vous pouvez le révoquer |                                                                                            |  |
|                                                                                                    | CertiServices - @CertE                  | UFODE - mentions légales                                                                                                    |                                                                                            |  |

Ce code est strictement confidentiel, et nous serons dans l'impossibilité de vous le communiquer en cas d'oubli. Assurez-vous donc de choisir un code que vous n'oublierez pas !

À savoir : dès la génération de votre certificat, le représentant légal ainsi que le mandataire de certification reçoivent chacun leur code de révocation d'urgence leur permettant de révoquer votre certificat si nécessaire.

### 3.2 La Révocation d'Urgence

Pour révoquer votre certificat, rendez-vous à l'adresse suivante et suivez les étapes indiquées :

https://support.certeurope.fr/revocation

### 3.3 Déblocage de la clé

La procédure de déblocage de clé est similaire à la procédure d'activation.

Attention : vous devez être connecté à Internet pour pouvoir débloquer votre clé.

- 1- Insérez votre clé.
- 2- Démarrer Trusted Key Manager (voir la section 1.5 pour savoir comment lancer l'application)
- 3- Cliquez sur débloquer

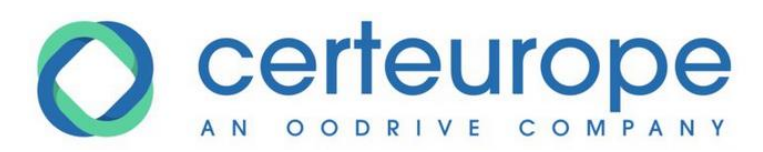

| III Trusted Key Manager               | – 🗆 X                                                                                            |
|---------------------------------------|--------------------------------------------------------------------------------------------------|
| VOTRE CLÉ EST BLOQUÉE !               | Support EIDAS TEST                                                                               |
| Délivré à :<br>Support EIDAS TEST     | <ul> <li>Authentification, Signature de documents</li> <li>Valide jusqu'au 22/08/2020</li> </ul> |
| Délivré par :<br>CertEurope elD User  | Support EIDAS TEST                                                                               |
| Numéro de série :<br>B81E057FFC87A7A2 | Authentification, Signature de documents     Valide jusqu'au 22/08/2020                          |
| Modifier le Code PIN Débloquer        |                                                                                                  |
|                                       | 0                                                                                                |

4- Un code d'activation vous est envoyé selon la modalité choisie lors de la commande de la clé: - soit par email,

- soit par SMS sur votre téléphone portable

Entrez le code récupéré par mail ou téléphone et cliquez sur valider.

| Trusted Key Manager                                            |        |         |         |
|----------------------------------------------------------------|--------|---------|---------|
| Entrez le code d'activation reçu par email<br>ou par téléphone |        |         |         |
|                                                                | 707109 |         |         |
| Le code vient d'être envoyé à l'adresse email:                 |        | Valider |         |
| r.t*******.fr                                                  |        |         |         |
| Nous vous invitons à renseigner le code ci-contre.             |        |         |         |
|                                                                |        |         |         |
|                                                                |        |         | ANNULER |
|                                                                |        |         | 9       |

5- Saisissez votre PIN sur le clavier virtuel et cliquez sur **OK**.

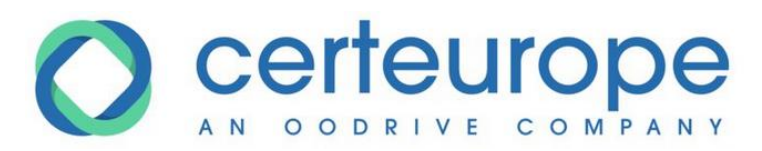

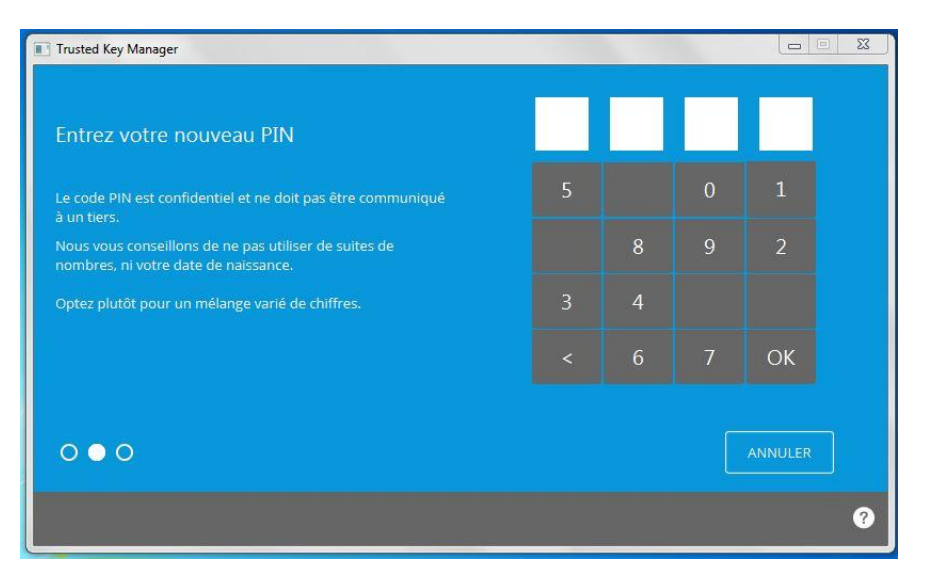

6- Confirmez le PIN de votre clé de nouveau et cliquez sur OK.

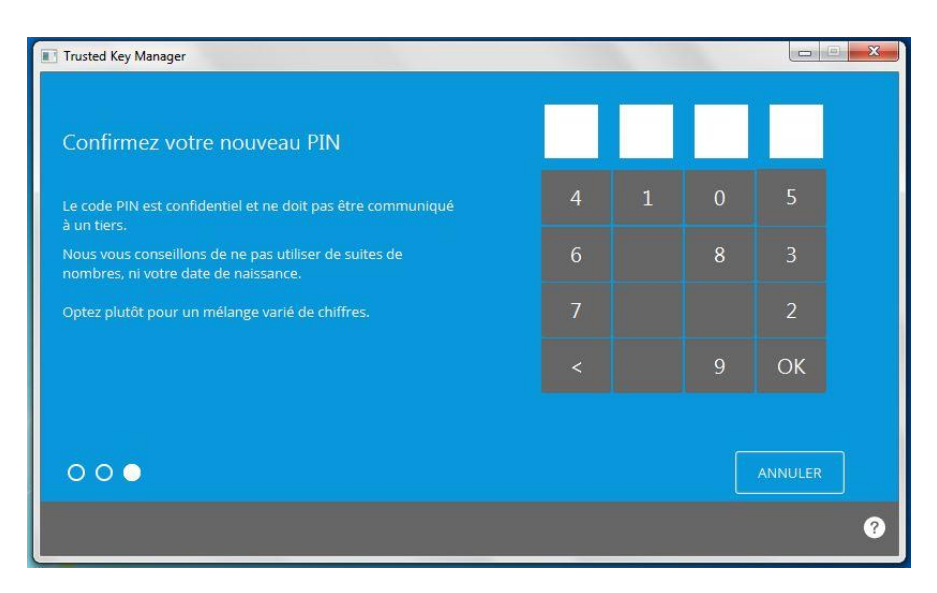

7- Votre clé est débloquée et votre nouveau PIN enregistré.

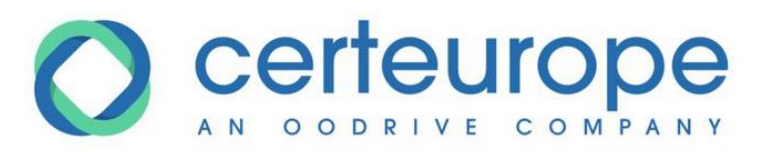

| Trusted Key I | Manager               |                     |   | – 🗆 X                                    |
|---------------|-----------------------|---------------------|---|------------------------------------------|
| Ø,            | VOTRE CLÉ EST PRÊTE À | NÊTRE UTILISÉE !    |   | Support EIDAS TEST                       |
| Dáliozá à c   |                       |                     |   | Authentification, Signature de documents |
|               | Succès                |                     |   |                                          |
|               |                       |                     |   |                                          |
|               | Votre clé est prête   | e à être utilisée ! |   |                                          |
|               |                       |                     |   |                                          |
|               |                       |                     | _ |                                          |
|               |                       |                     |   | ОК                                       |
| •             |                       |                     | _ |                                          |
|               |                       |                     |   |                                          |
|               |                       |                     |   |                                          |
| M             | odifier le Code PIN   |                     |   |                                          |
|               |                       |                     |   |                                          |
|               |                       |                     |   |                                          |
|               |                       |                     |   | Ø                                        |

### 4. Changement de code PIN

Attention, au bout de 5 mauvaises saisies du code PIN, votre clé sera bloquée.

- 1- Insérez votre clé.
- 2- Démarrer Trusted Key Manager (voir la section 1.5 pour savoir comment lancer l'application)
- 3- Cliquez Modifier le Code PIN

| III Trusted Key Manager                    | - 🗆 X                                                                                            |
|--------------------------------------------|--------------------------------------------------------------------------------------------------|
| VOTRE CLÉ EST PRÊTE À ÊTRE UTILISÉE !      | Support EIDAS TEST                                                                               |
| Délivré à :<br>Support EIDAS TEST          | <ul> <li>Authentification, Signature de documents</li> <li>Valide jusqu'au 22/08/2020</li> </ul> |
| Délivré par :<br>CERTEUROPE ADVANCED CA V4 | Support EIDAS TEST                                                                               |
| Numéro de série :<br>B81E057FFC87A7A2      | Authentification, Signature de documents     Valide jusqu'au 22/08/2020                          |
| Modifier le Code PIN Débloquer             |                                                                                                  |
|                                            | 0                                                                                                |

4- Saisissez le PIN actuel de votre clé à l'aide du pavé virtuel :

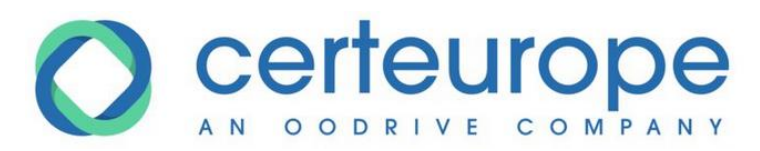

| Trusted Key Manager                                                       |   |   |   |         |   |
|---------------------------------------------------------------------------|---|---|---|---------|---|
| Entrez votre PIN actuel                                                   |   |   |   |         |   |
| Le code PIN est confidentiel et ne doit pas être communiqué<br>à un tiers | 4 | 1 |   | 5       |   |
| Votre code PIN est composé de 4 chiffres uniquement.                      |   |   | 9 | 0       |   |
|                                                                           | 7 | 8 |   |         |   |
|                                                                           |   | 2 | 6 | ОК      |   |
|                                                                           |   |   |   |         | _ |
| • • •                                                                     |   |   |   | ANNULER |   |
|                                                                           |   |   |   |         | ? |

5- Saisissez votre PIN sur le clavier virtuel et cliquez sur OK.

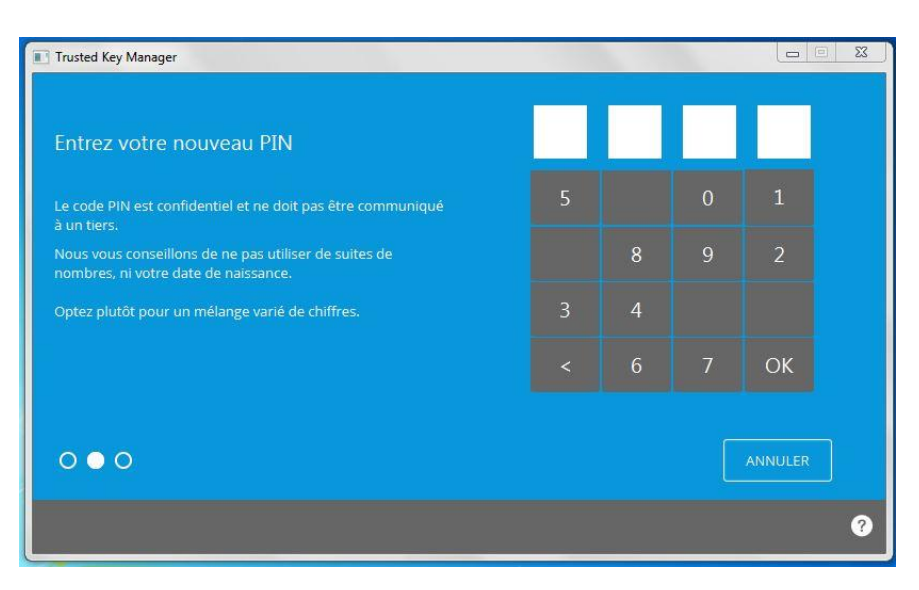

6- Confirmez le PIN de votre clé de nouveau et cliquez sur OK.

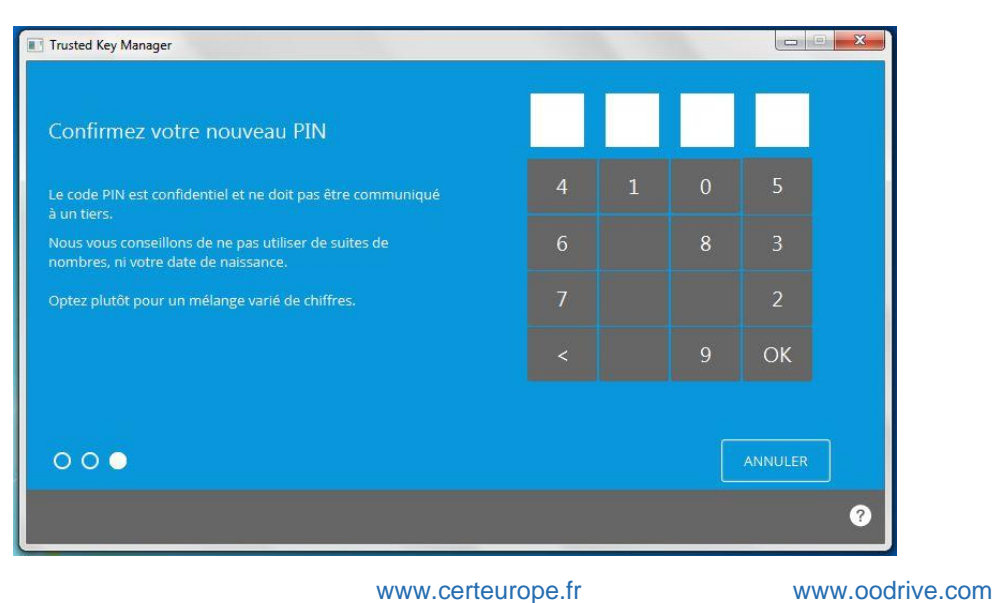

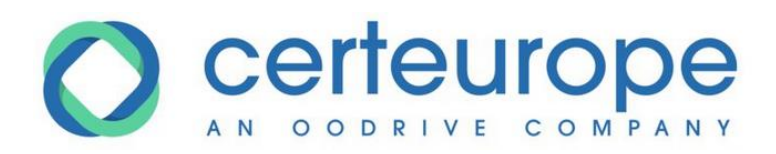

7- Votre nouveau PIN enregistré.

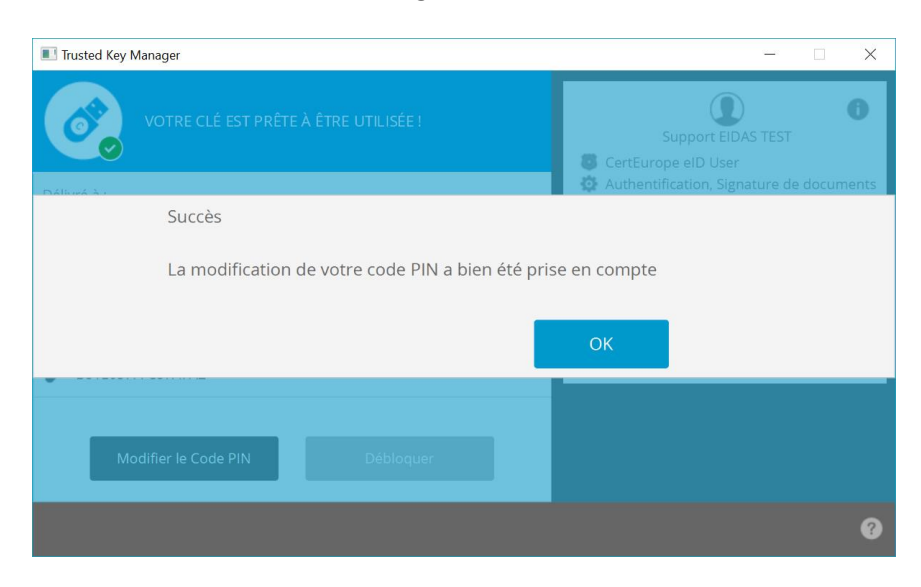